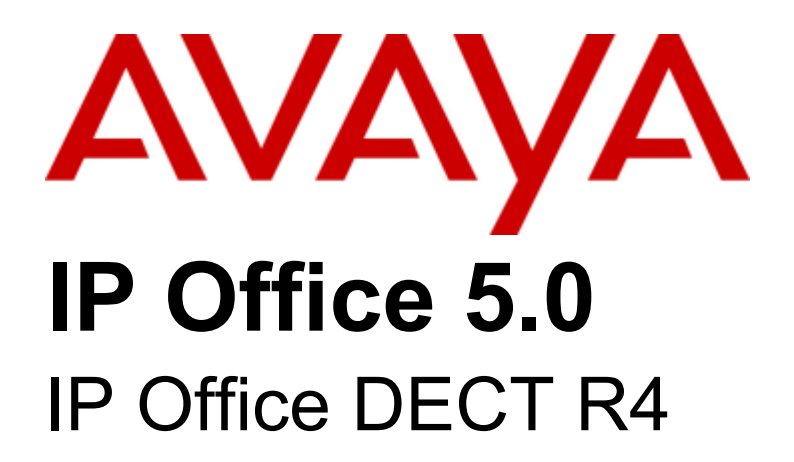

#### © 2009 AVAYA All Rights Reserved.

#### Notice

While reasonable efforts were made to ensure that the information in this document was complete and accurate at the time of printing, Avaya Inc. can assume no liability for any errors. Changes and corrections to the information in this document may be incorporated in future releases.

#### **Documentation Disclaimer**

Avaya Inc. is not responsible for any modifications, additions, or deletions to the original published version of this documentation unless such modifications, additions, or deletions were performed by Avaya.

#### Link Disclaimer

Avaya Inc. is not responsible for the contents or reliability of any linked Web sites referenced elsewhere within this Documentation, and Avaya does not necessarily endorse the products, services, or information described or offered within them. We cannot guarantee that these links will work all of the time and we have no control over the availability of the linked pages.

#### License

USE OR INSTALLATION OF THE PRODUCT INDICATES THE END USER'S ACCEPTANCE OF THE TERMS SET FORTH HEREIN AND THE GENERAL LICENSE TERMS AVAILABLE ON THE AVAYA WEBSITE AT http://support.avaya.com/LicenseInfo/ ("GENERAL LICENSE TERMS"). IF YOU DO NOT WISH TO BE BOUND BY THESE TERMS, YOU MUST RETURN THE PRODUCT(S) TO THE POINT OF PURCHASE WITHIN TEN (10) DAYS OF DELIVERY FOR A REFUND OR CREDIT.

Avaya grants End User a license within the scope of the license types described below. The applicable number of licenses and units of capacity for which the license is granted will be one (1), unless a different number of licenses or units of capacity is specified in the Documentation or other materials available to End User. "Designated Processor" means a single stand-alone computing device. "Server" means a Designated Processor that hosts a software application to be accessed by multiple users. "Software" means the computer programs in object code, originally licensed by Avaya and ultimately utilized by End User, whether as stand-alone Products or pre-installed on Hardware. "Hardware" means the standard hardware Products, originally sold by Avaya and ultimately utilized by End User.

License Type(s): Designated System(s) License (DS).

End User may install and use each copy of the Software on only one Designated Processor, unless a different number of Designated Processors is indicated in the Documentation or other materials available to End User. Avaya may require the Designated Processor(s) to be identified by type, serial number, feature key, location or other specific designation, or to be provided by End User to Avaya through electronic means established by Avaya specifically for this purpose. Copyright

Except where expressly stated otherwise, the Product is protected by copyright and other laws respecting proprietary rights. Unauthorized reproduction, transfer, and or use can be a criminal, as well as a civil, offense under the applicable law.

#### Third-Party Components

Certain software programs or portions thereof included in the Product may contain software distributed under third party agreements ("Third Party Components"), which may contain terms that expand or limit rights to use certain portions of the Product ("Third Party Terms"). Information identifying Third Party Components and the Third Party Terms that apply to them is available on Avaya's web site at: http://support.avaya.com/ThirdPartyLicense/

#### Avaya Fraud Intervention

If you suspect that you are being victimized by toll fraud and you need technical assistance or support, call Technical Service Center Toll Fraud Intervention Hotline at +1-800-643-2353 for the United States and Canada. Suspected security vulnerabilities with Avaya Products should be reported to Avaya by sending mail to: securityalerts@avaya.com. For additional support telephone numbers, see the Avaya Support web site (http://www.avaya.com/support).

#### Trademarks

Avaya and the Avaya logo are registered trademarks of Avaya Inc. in the United States of America and other jurisdictions. Unless otherwise provided in this document, marks identified by "®," <sup>™</sup>™" and "SM" are registered marks, trademarks and service marks, respectively, of Avaya Inc. All other trademarks are the property of their respective owners.

#### Documentation information

For the most current versions of documentation, go to the Avaya Support web site (http://www.avaya.com/support) or the IP Office Knowledge Base (http://marketingtools.avaya.com/knowledgebase/).

#### Avaya Support

Avaya provides a telephone number for you to use to report problems or to ask questions about your contact center. The support telephone number is 1 800 628 2888 in the United States. For additional support telephone numbers, see the Avaya Web site: http://www.avaya.com/support.

# Contents

### 1. DECT R4

| 1.1 Base Stat | ions | . 8 |
|---------------|------|-----|
| 1.2 Aerials   |      | 10  |
| 1.3 AIWS      |      | 11  |
| 1.4 Phones    |      | 12  |
| 1.5 Chargers  |      | 13  |

## 2. Site Survey and Planning

| 2.1 Factors to Consider          | 17 |
|----------------------------------|----|
| 2.2 Handover                     | 18 |
| 2.3 Base Station Synchronization | 18 |
| 2.4 Performing a Survey          | 19 |
|                                  |    |

## 3. Installation

| 3.1 Sc | oftware |              | 25 |
|--------|---------|--------------|----|
| 3.2 Cr | eate an | IP DECT Line | 26 |

## 4. Base Station Installation

| 4.1 Basic Base Station Configuration          | 30 |        |
|-----------------------------------------------|----|--------|
| 4.1.1 Default the Base Station                | 30 | 9. (   |
| 4.1.2 Access the Base Station's Configuration | 30 | 9.1 A  |
| 4.1.3 Update the Base Station Firmware        | 32 | 9.2 IF |
| 4.1.4 Set the Base Station IP Address         | 34 | 9.3 S  |
| 4.1.5 Set the Time Source                     | 36 | 9.4 S  |
| 4.1.6 QoS/ToS Settings                        | 37 | 9.5 P  |
| 4.1.7 Enable Status Logging                   | 37 | 9.6 P  |
| 4.2 Master Base Station Configuration         | 38 | 9.7 F  |
| 4.2.1 Set the Base Station as the Master      | 38 | 9.8 D  |
| 4.2.2 Enable Supplementary Services           | 40 | 9.9 C  |
| 4.2.3 Set the PBX Switch Mode                 | 40 | 9.10   |
| 4.2.4 IP Trunk Configuration                  | 41 | 9.11   |
| 4.2.5 Enter the Radio Settings                | 42 | 9.12   |
| 4.2.6 Enter the PARI                          | 42 | 9.13   |
| 4.2.7 Enter the SARI/PARK                     | 43 | 9.14   |
| 4.2.8 Air Sync                                | 43 | 9.15   |
| 4.2.9 Reset the Base Station                  | 44 | 9.16   |
| 4.2.10 Check the Base Station                 | 44 | 9.17   |
| 4.3 Slave Base Station Configuration          | 45 | 9.18   |
| 4.3.1 Set the Base Station to Slave Mode      | 45 | 9.19   |
| 4.3.2 Reset the Base Station                  | 46 | 9.20   |
| 4.3.3 Check the Base Stations                 | 47 | Index  |
| 4.4 Base Station Mounting                     | 48 |        |

# 5. Phone Subscription

| 5.1 Allow Subscription         | 53 |
|--------------------------------|----|
| 5.2 Create User Entries        | 55 |
| 5.3 Phone Subscription         | 57 |
| 5.4 Completing Anonymous Login | 58 |
| 5.5 Disable Subscription       | 59 |

# 6. AIWS Installation

| 6.1 Remove the AIWS Cover   | 64 |
|-----------------------------|----|
| 6.2 Connect the RTC Battery | 65 |
| 6.3 Cable Connections       | 65 |
| 6.4 Browse the AIWS         | 66 |
| 6.5 Run the Setup Wizard    | 67 |

| 6.6 Enable Base Station/AIWS Connection | 73 |
|-----------------------------------------|----|
| 6.7 Upgrade the AIWS Firmware           | 74 |
| 6.8 Switch Off the AIWS                 | 79 |
| 6.9 Wall Mount the AIWS                 | 79 |
| 6.10 Replace the AIWS Cover             | 80 |
| 6.11 AIWS Status Lamp                   | 80 |

# 7. Device Management

| 7.1 Installing Windows Device Manager           | 83 |
|-------------------------------------------------|----|
| 7.2 Starting AIWS Device Manager                | 85 |
| 7.3 Starting Windows Device Manager             | 86 |
| 7.4 Loading Parameter Defintion Files           | 87 |
| 7.5 Loading Phone Templates into Device Manager | 89 |
| 7.6 Applying Templates to Phones                | 91 |
| 7.7 Editing Templates                           | 93 |
| 7.8 Upgrading Phone Software                    | 95 |

### 8. Miscellaneous

| 8.1 Base Station Reset Switch  | 98 |
|--------------------------------|----|
| 8.2 Base Stations Status Lamps | 98 |
| 8.3 AIWS Status Lamp           | 98 |

# 9. Glossary

| 30 | 9.1 AIWS   | <br>102 |
|----|------------|---------|
| 32 | 9.2 IPBS   | <br>102 |
| 34 | 9.3 SS     | <br>102 |
| 36 | 9.4 SARI   | <br>102 |
| 37 | 9.5 PARI   | <br>102 |
| 37 | 9.6 PARK   | <br>102 |
| 38 | 9.7 FER    | <br>102 |
| 38 | 9.8 DECT   | <br>102 |
| 40 | 9.9 CAP    | <br>102 |
| 40 | 9.10 GAP   | <br>102 |
| 41 | 9.11 IPDI  | <br>102 |
| 42 | 9.12 IPEI  | <br>102 |
| 42 | 9.13 PBX   | <br>102 |
| 43 | 9.14 PDM   | <br>102 |
| 43 | 9.15 WSM   | <br>102 |
| 44 | 9.16 ELISE | <br>102 |
| 44 | 9.17 SST   | <br>102 |
| 45 | 9.18 PP    | <br>102 |
| 45 | 9.19 RFP   | <br>103 |
| 46 | 9.20 RFPI  | <br>103 |
| 47 | Index      | <br>0   |
|    |            |         |

# Chapter 1. DECT R4

# 1. DECT R4

Avaya DECT R4 is an DECT system where multiple base stations are connected using an IP LAN. For IP Office, DECT R4 is supported with IP Office Release 5.0+.

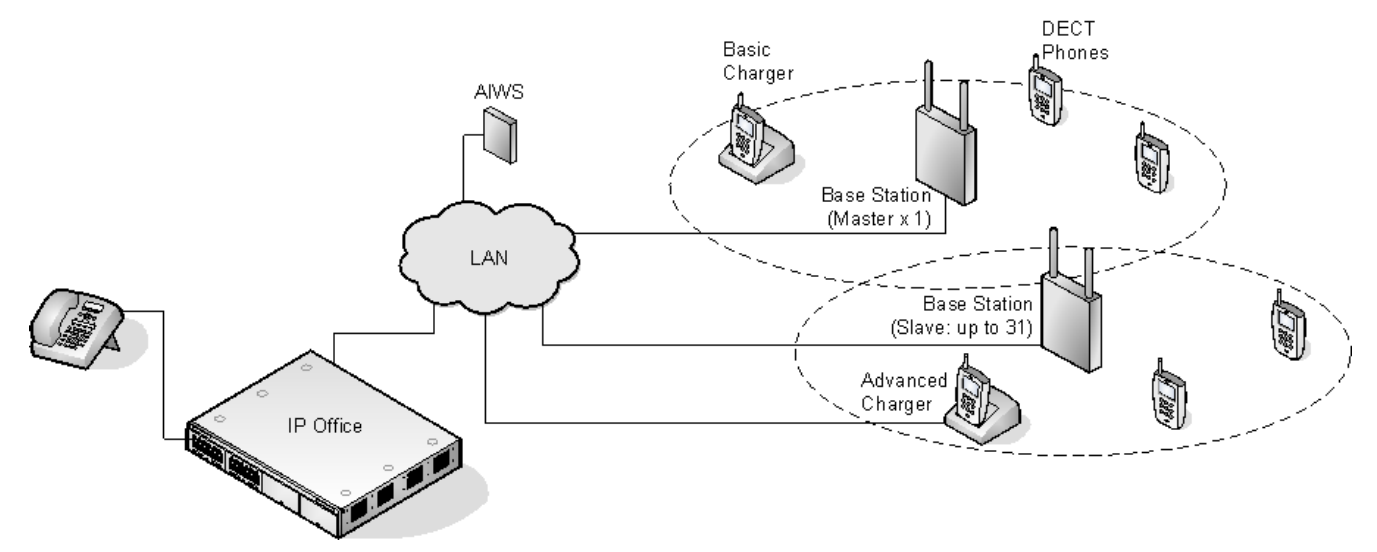

#### • IP DECT Base Station (IPBS)

Up to 32 are supported. During installation one is configured as the master base station, to which the other base stations synchronize as slave base stations. Each base station can host up to 8 simultaneous phone conversations in its coverage area.

#### • Phones

Up to 120 DECT phones are supported.

- 3720
- 3725
- Other DECT phones are supported using the DECT GAP and DECT CAP standards.

#### • Chargers

A number of different chargers exist for the 3720/3725 phones.

Basic Charger

This is a simple single-phone charger for charging only.

Advanced Charger

This single-phone charger has USB and LAN sockets. These allow the phone docked with the charger to be accessed using the Device Manager application (browser access via the AIWS unit and charger LAN port or WinPDM application via the USB port).

Rack Charger

This is an 6 phone advanced charger.

• IP Office

For IP Office systems, DECT R4 is supported on systems running IP Office 5.0+ software.

• Avaya In-Building Wireless Server (AIWS)

This unit provides directory integration between the IP Office and the DECT R4 system. It also includes an integrated application for managing the phones and chargers.

#### • Configuration Tools

The tools and applications for DECT R4 are included as part of the IP Office Manager application installation.

# 1.1 Base Stations

The DECT R4 product supports two base station variants; the BS330 and BS340. They are identical except in aerial connection and therefore radio coverage. Each can support up to 8 simultaneous calls. During installation one of the base stations is configured as the master base station for the DECT R4 system.

Each base station includes a detachable bracket for use in wall mounting of the base station. Each base station requires a LAN access point and is supplied with a 1.2 metre (4 foot) LAN cable.

Each base station can be powered using IEEE 802.3af power over ethernet (PoE 7W Class 2). Alternatively the base station also requires a main power supply outlet socket within 8 metres (26 feet) cable distance and power supply unit.

#### • BS330

The BS330 has 2 integral internal aerials which cannot be adjusted. The aerials produce a slightly directional pattern of radio coverage.

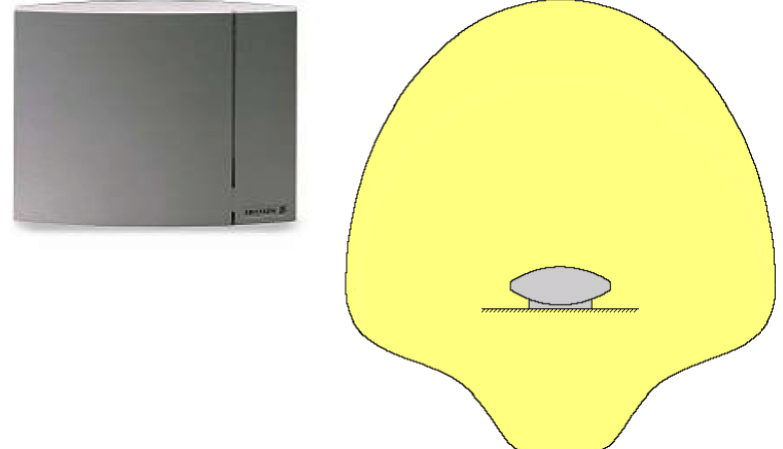

#### • BS340

The BS340 has 2 external aerials. These aerials produce a even pattern of radio coverage. The aerials can be disconnected and replaced by a various other types of aerials  $\boxed{10}$  if different radio coverage patterns and range is required. This type of base station in not supported in North America.

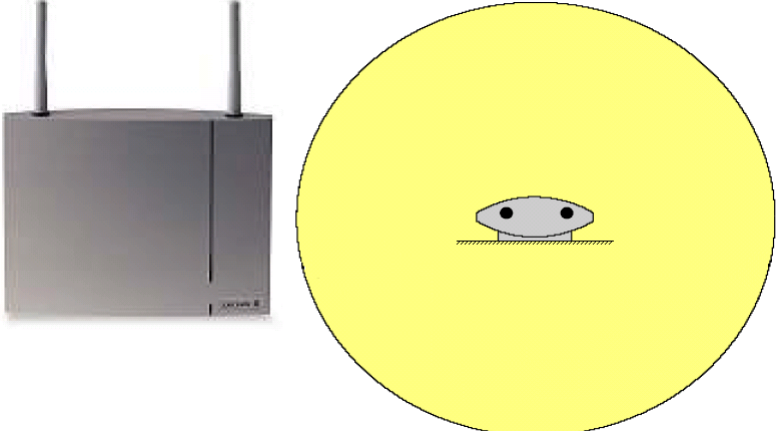

The base stations include a detachable bracket for use for wall mounting or column mounting of the base station. This also allows the base stations to be removed for maintenance.

| Feature                 |                                      | Details                                                                                                |  |
|-------------------------|--------------------------------------|----------------------------------------------------------------------------------------------------|--|
| <b>DECT Frequencies</b> | Brazil                               | 1910-1920 MHz frequencies.                                                                             |  |
|                         | Latin America                        | 1910-1930 MHz frequencies.                                                                             |  |
|                         | North America                        | 1920-1930 MHz frequencies.                                                                             |  |
|                         | Rest of World                        | 1880-1900 MHz frequencies.                                                                             |  |
| Physical                | Dimensions (L $\times$ W $\times$ D) | $165 \times 200 \times 56$ mm (including mounting bracket)                                             |  |
|                         | Weight                               | 450g                                                                                                   |  |
|                         | Material                             | ABS moulded plastic                                                                                    |  |
|                         | Colour                               | Beige                                                                                                  |  |
|                         | External connectors                  | 2 × RJ45, 1 x RJ12                                                                                     |  |
| Power                   | Input                                | Power over Ethernet IEEE 802.3af or local power supply                                                 |  |
|                         | Operating voltage                    | 21 to 56 V dc.                                                                                         |  |
|                         | Power consumption                    | Typical 4W, maximum 5W.                                                                                |  |
|                         | Power over Ethernet                  | PoE Class 2 (7W).                                                                                      |  |
| Network                 | Ethernet:                            | 10/100baseT                                                                                            |  |
|                         | Voice over IP                        |                                                                                                    |  |
|                         | Voice over IP                        | H.323 XMobile incl. H.450                                                                              |  |
|                         | Voice Encoding                       | G.711 A-law / -law (64kbps)<br>G.723.1 (5.3 kbps)<br>G.729A and AB (16 kbps)                           |  |
| Radio                   | RF output power EU                   | Between 23 dBm and 28 dBm (with internal antenna)<br>Between 20 dBm and 25 dBm (with external antenna) |  |
|                         | RF output power US                   | Between 17 dBm and 21,6 dBm (with internal antenna)                                                    |  |
| Environmental           | Operating temperature                | -10°C to +55°C                                                                                         |  |
|                         | Storage temperature                  | -40°C to +70°C                                                                                         |  |
|                         | Relative operating humidity          | 15 to 90%, non condensing                                                                              |  |
|                         | Relative storage humidity            | 5 to 95%, non condensing                                                                               |  |
|                         | Immunity to electromagnetic fields   | 3V/m (EN61000-4-3)                                                                                     |  |
|                         | Immunity to ESD                      | 4 kV contact discharge and 8 kV air discharge<br>(EN61000-4-2)                                         |  |

# 1.2 Aerials

The following different types of aerial can be used to replace the aerials on a BS340 base station. These aerials have aerial leads to allow for optimal positioning.

Note that this type of base station and therefore optional aerials are not supported in North America.

#### • Omni-Directional Single Aerial

A pair of these aerials can be used to approximately double the base station radio coverage, ie. up to 600 metres (2000 feet) omni-directional coverage.

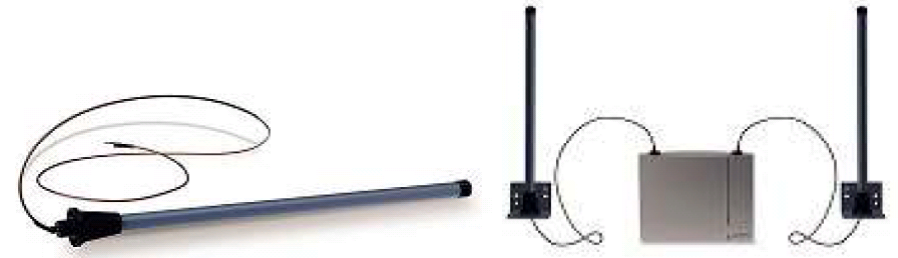

#### • Directional Dual Aerial

This aerial gives directional coverage up to 750 metres (2500 feet). Only one aerial unit is required for connection to the base station.

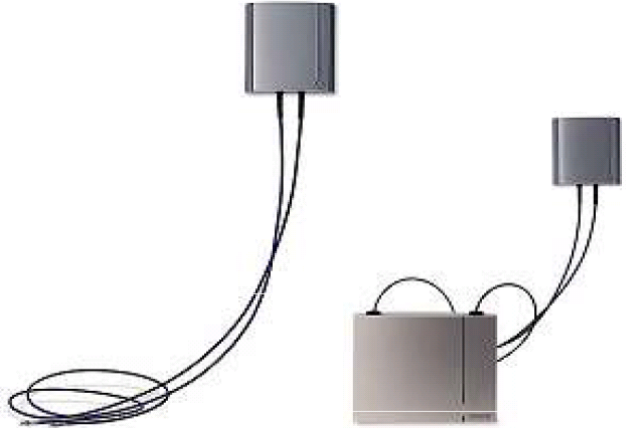

#### • Directional Single Antenna

A pair of these aerials can be used to give directional coverage up to 1000 metres (3300 feet). They must be mounted facing the same direction and approximately 1 metre (3 feet) apart. To achieve maximum coverage, the aerial should be mounted between 4 to 8 metres (13 to 26 feet) above area being covered.

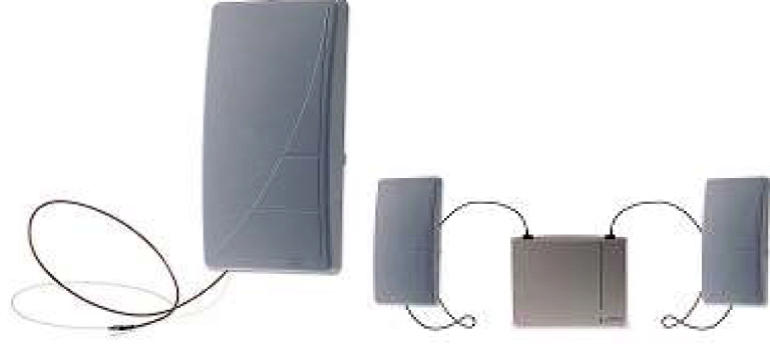

# **1.3 AIWS**

The <u>AIWS</u> 10<sup>2</sup> is used to provide directory integration between the IP Office telephone system and the DECT R4 system. It also runs integrated applications that can be used to manage the settings on DECT phones and upload software to those phones.

The unit is managed via web browser and requires a fixed IP address.

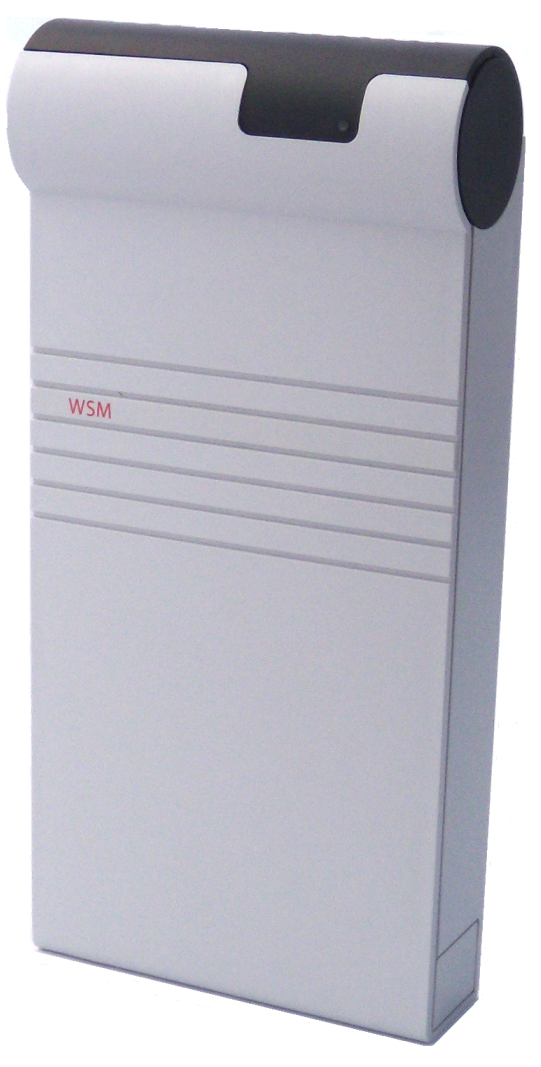

Wall mountable.

Dimensions: 275 x 130 x 60 mm, 550g.

Supplied with power supply unit and power cords.

# 1.4 Phones

The 3720 and 3725 DECT phones are specifically designed for use with the DECT R4 system.

| Phone    |             | Avaya 3720                                                                                                    | Avaya 3725                                                                                                    |
|----------|-------------|----------------------------------------------------------------------------------------------------|----------------------------------------------------------------------------------------------------|
| Picture  |             | Instant   Instant   Instant | I   I   I |
| Features |             | <ul> <li>High quality voice DECT phone, GAP/CAP compliant</li> <li>Easy access to PBX services</li> <li>Voice Mail</li> <li>Manual and automatic keypad lock</li> <li>Local and central phone book</li> <li>Call list with the 25 last calls</li> <li>Vibrator</li> <li>Loudspeaker/hands free</li> <li>Central Management and software download</li> <li>Headset socket</li> <li>5 languages</li> </ul>                                                                                                    | <ul> <li>As per 3725 plus:</li> <li>SMS <ul> <li>Message acknowledgement</li> <li>Message length up to 160 characters</li> <li>Storage capacity: 30 received/sent messages</li> </ul> </li> <li>Colour display</li> <li>Site Survey tool</li> <li>Cleanable, IP 44</li> <li>Option: Bluetooth</li> <li>19 languages</li> </ul>                                                    |
| Physical | Dimension   | 133 x 53 🛛 24mm                                                                                                    | 134 x 53 x 26mm                                                                                                    |
|          | Weight      | 115g                                                                                                    | 130g                                                                                                    |
| Battery  | Туре        | 600 mAh, Li-lon 3.7V                                                                                                    | 930 mAh, Li-Pol 3.7V                                                                                                    |
|          | Speech Time | > 16h                                                                                                    | > 20h (13h with Bluetooth option)                                                                                                    |
|          | Stand-by    | > 180h                                                                                                    | > 240h (120h with Bluetooth option)                                                                                                    |
|          | Time        |                                                                                                    |                                                                                                    |

# 1.5 Chargers

A number of different chargers exist for the 3720/3725 phones.

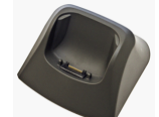

• **Basic Charger** This is a simple single-phone charger for charging only.

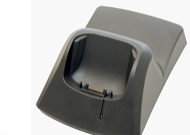

Advanced Charger

This single-phone charger has USB and LAN sockets. These allow the phone docked with the charger to be accessed using the Device Manager application (browser access via the AIWS unit and charger LAN port or WinPDM application via the USB port).

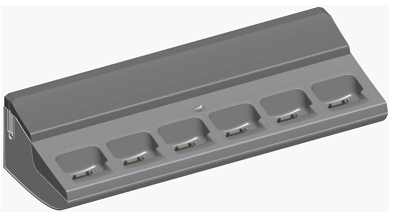

Rack Charger

This is an 6 phone advanced charger.

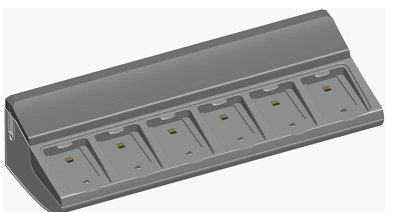

• Battery Charger

Allows the charging of up to 6 batteries separate from the phones.

# Chapter 2. Site Survey and Planning

# 2. Site Survey and Planning

We cannot give precise recommendations for a site survey as every site will vary. However <u>a site survey is a prerequisite</u> to installation in all cases. The correct and effective placement of base stations will prevent problems and maximize coverage. Most issues with any DECT system will arise from the number and positioning of the base stations.

The basic aim is to ensure:

- Base station coverage in all areas of expected DECT phone usage.
- Sufficient number of base stations covering each area for the number of expected simultaneous users (up to 8 per base station) in that area.
- Sufficient overlap between areas of base station coverage to allow for <u>call handover</u> when DECT phone users are moving.
- Where possible synchronization 18 of each base station with more than one other base station.

The diagram below indicates the basic measures for coverage between a base station and a DECT phone.

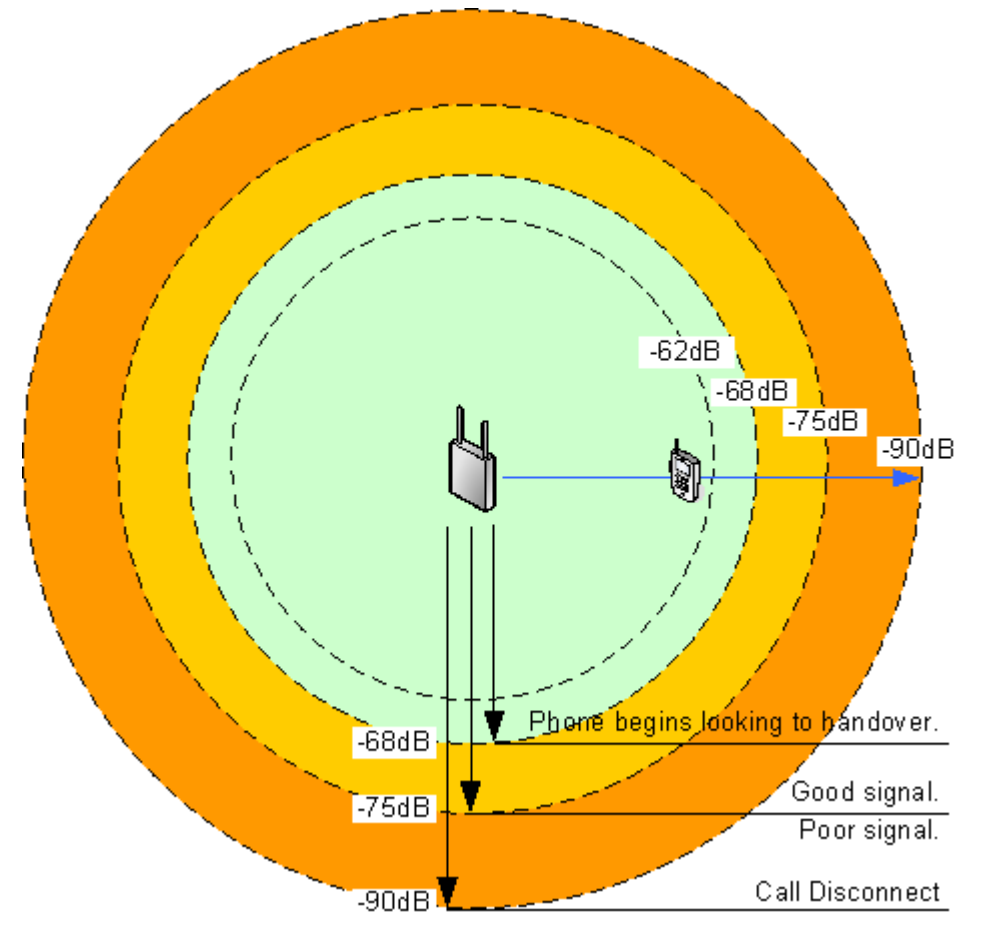

| Signal<br>Strength | Description                                                                                           |
|--------------------|----------------------------------------------------------------------------------------------------|
| -40dB              | Strong signal typically seen when a phone is close to the base station.                               |
| -62dB              | Minimum signal strength for a phone to handover to the base station.                                  |
| -68dB              | Signal strength below which the phone will begin looking for a base station to which it can handover. |
| -75dB              | At this signal strength the increase error rate will become apparent in the speech.                   |
| -90dB              | At this signal strength call are like to disconnect.                                                  |

# 2.1 Factors to Consider

Given ideal open field conditions, the range between a phone and a standard base station can be up to 600 metres (2000 feet). However where obstacles absorb signal strength and reflected signals giving increased error rates, the range is more realistically between 30 metres (100 feet) indoors and 300 metres (1000 feet) outdoors.

In practice, no rules or guarantees can be given for base station coverage. Coverage is affected by too many factors that are unique to each site. The following is a guide to those factors that can affect coverage which you should consider and look for during any site survey.

#### • Obvious causes of signals problems

- Metal surfaces.
- Concrete thickness greater than 1 metre (3 feet).

#### • Also beware of

- Windows with Reflective Film or Specialized Glass. These produce increased signal reflection and reduced signal pass-through.
- Wire Meshes and Grills with Apertures of Less than 4cm (1.5 inches). These block signals as effectively as continuous metal sheet.

#### • Fire Doors

These block the signals. In multi-occupancy building such as hotels the high number of fire-doors may be a problem.

#### • Stair Wells

In modern office buildings, stair wells frequently combine concrete building supports, fire doors and the intervening floor material, making them a special problem.

#### Screened Rooms

Typically found in offices involved with TV, video and radio production, but also possible in computer centers.

#### Empty Sites

Do not perform a survey on a site that is not yet occupied. The survey results will differ from those of the same site once occupied by the customer business.

#### • Be Aware of

#### • Signal Direction

The signal from a base station does not propagate evenly in all directions. The signal typically propagates strongest in the horizontal plane. However the ability for a base station to serve callers located on floors above or below it should not be ignored. This may allow coverage to be extended to areas not frequently used and so not meriting a dedicated local base station.

#### • Other Radio Signals

The ability to receive normal broadcast radio signals in an area is not an indication that DECT signalling will be received.

#### • Rack Chargers

A rack charger (6 phones) immediately creates an area where a single base station (8 calls) would be near maximum capacity. Look to provide overlapping base station support to areas where rack chargers will be located.

# 2.2 Handover

Once a phone is connected on a call through a particular base station, it will normally maintain connection with that base station even if the phone moves into an area with a stronger signal from another base station.

However, when the signal to the phone drops below -68dB, the phone will begin looking for another base station with a better signal to which it can handover (this is often referred to as "roaming"). If the other base station signal is -62dB or higher, the phone will handover to that base station if it has free capacity.

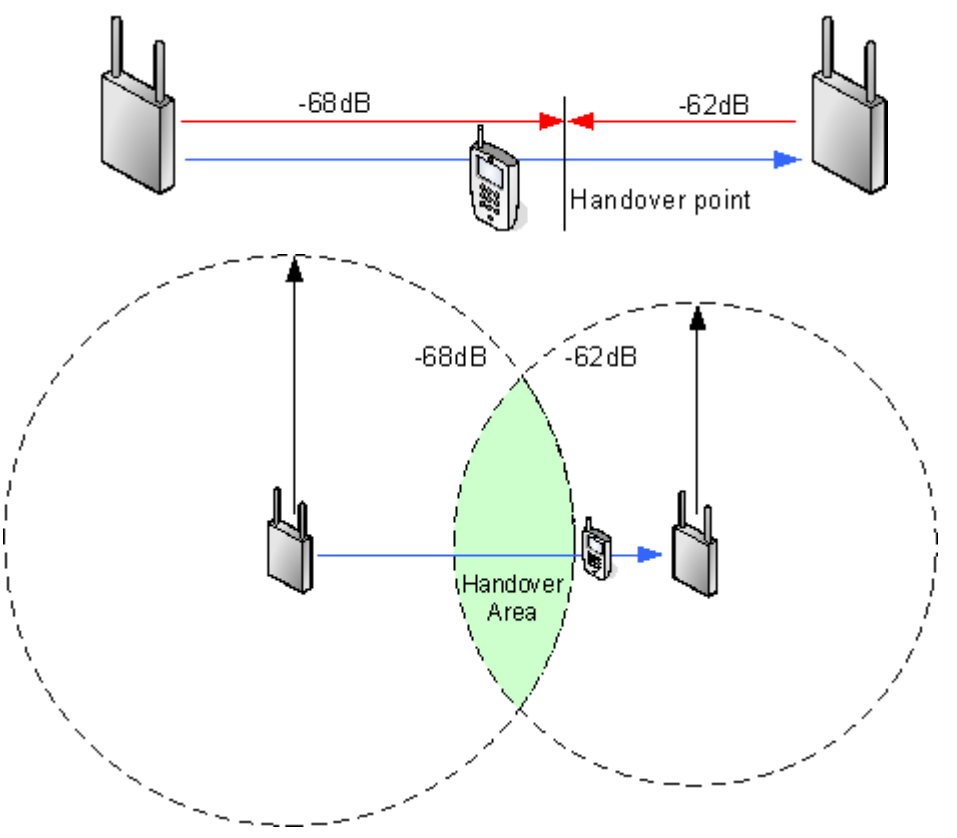

# 2.3 Base Station Synchronization

Base stations in the DECT R4 system need to be synchronized with each other. This can be done with a signal as low as - 90dB between base stations.

One base station is assigned as the 'air synch master', typically the master base station. Each other base station can synch directly with it or indirectly via a synchronization chain. However, it is preferable that the number of synchronization 'hops' between any particular base station and its air synch master base station is kept as low as possible. To help achieve this it is recommended that the air synch master is placed centrally within the set of base stations.

Where possible, each base station should be placed in synchronization range of more than one base station. That allows the base stations to maintain synchronization should one base station fail or be switched off for maintenance. The process of synchronizing by the shortest route to the air synch master when in synchronization range of multiple base stations is automatic.

#### **Advanced Scenario: Separated Locations**

In most scenarios, the master base station is used as the air synch master for all the other base stations and that is the scenario documented in this manual. However, in scenarios where you have base stations in separate locations that are not within synchronization range of each other, it is permissible to assign separate air synch masters in each location. However there must be absolutely no overlap (<-90dB) between the separate groups of base stations. Any overlap will cause frequent lose of synchronization.

# 2.4 Performing a Survey

- While performing a survey you will require the following information:
  - Building Layout

Accurate building plans are an essential aid to both the site survey and also for later fault analysis. Ensure that you have an accurate plan of the customer premises, including the locations of mains power outlets and network connection points.

- The area of coverage required?
   Which areas within the plans the customer expects to be covered. Do they expect coverage outside the building and or in buildings separate from the main building.
- **The number of simultaneous users within different areas?** Each base station can support up to 8 simultaneous calls.
- Perform the survey during normal business hours. The movement of large items of machinery, such as lifts, will then be observable during the survey.
- Ensure that you have read this documentation and understand the requirement of both <u>phone handover</u> [18<sup>-</sup>] and <u>base station synchronization</u> [18<sup>-</sup>].
- As the survey takes place, note whether additional network connection points will be required and or mains power outlets. Consider the use of Power over Ethernet, if possible in order to simplify base station installation.

#### 3725 Site Survey Mode

The following method is used to put a subscribed 3725 into site survey mode.

- 1. Go to the menu Call Time.
- 2. Activate the **Admin** menu by pressing **>** \* **4 4** \* **4**.
- 3. In Admin menu, select DECT Info. The phone will display information about the base station.

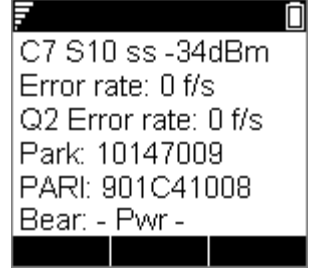

• C7 S10

This is the DECT signal carrier and slot.

• ss

This is the signal strength. This is the main value that should be recorded and accessed as you perform the survey.

• Error rate / Q2 Error rate

These are the error (corrupted) frames per second on the signals from and to the base station.

• Park:

The PARK (SARI) of the DECT system.

• PARI

The PARI of the DECT system.

• Bear:

The current power output of the phone.

- **Pwr** = on hook
- LU = off hook, Low power
- **US** = off hook, Normal power
- **EU** = off hook, High power

# Chapter 3. Installation

# 3. Installation

#### **General Installation Requirements**

#### Information

- □ Service user name and password for IP Office configuration access.
- □ IP Office IP address.

#### **Parts Required**

• D IP Office 5.0 software DVD or image of the IP Office 5.0 software.

#### **Tools Required**

• D Programming PC with IP Office Manager application installed. You must have rights on this PC to change its IP address settings.

#### **Base Station Installation Requirements**

#### Parts Required

- Base station
  - Includes:
    - Base station.
    - Two 3.5mm screws and two 6mm wall plugs suitable for wall mounting onto a solid wall (brick or similar).
    - □ 1.2 metre (4 foot) LAN cable. If this is replaced with a longer cable the replacement should be a CAT5 Ethernet LAN cable.
- If using Power over Ethernet:
  - The base station supports Power over Ethernet, IEEE 802.3af, class 2.
- If not using Power over Ethernet:
  - □ Base station power supply unit. Required if not using Power over Ethernet to power the base station. Note that the base station power supply units include an 8 metre (26 feet) cable from the PSU to the base station. Check that you have the correct type of power supply unit for the locale.
    - BSX-0013: Europe (except United Kingdom).
    - □ BSX-0014: United Kingdom.
    - 🗆 BSX-0015: USA/Canada..
    - 🗆 BSX-0016: Australia.
  - ☐ Mains power outlet socket.
- □ LAN Socket.

#### Information

- DECT R4 SARI.
- □ Base Station IP Addresses.
- □ Detailed plans from the site survey indicating the intended base station locations, LAN sockets and if necessary power supply outlets.

#### Tools

- D Programming PC with DECT R4 software 25.
- D Web browser.
- $\hfill$  Drill and drill bits suitable for the selected wall mounting position of the AIWS.
- □ Screwdrivers for use with the screws selected for AIWS wall mounting.

#### **Phone Subscription Requirements**

#### Information

- $\hfill\square$  Service user name and password for IP Office configuration.
- □ Master base station IP address.
- □ User name and password for master base station configuration.
- □ User names and extension numbers for the DECT phones.

#### Tools

- $\Box$  IP Office Manager.

#### **AIWS Installation Requirements**

#### **Parts Required**

- □ AIWS Unit which includes:
  - 🗆 AIWS Unit
  - □ AIWS Power Supply unit and selection of IEC60320 C7 power leads (CEE7/16 (Europlug), BS1363, NEMA1-15 and AS/NZS 3112).
  - □ 1.2 metre (4 foot) LAN cable. If this is replaced with a longer cable the replacement should be a CAT5 Ethernet LAN cable.
  - □ AIWS License sheet.
- $\Box$  3 x 3.5mm Screws and suitable wall plugs for the wall mounting of the AIWS.
- □ LAN Socket
- □ Mains power outlet socket.

#### Information

- □ IP Address for the AIWS
- D Other standard network settings (Default Gateway, DNS, WINS)
- □ AIWS License Key (this should have been supplied with the AIWS)
- □ IP Address of the DECT Master base station.
- □ IP Address of the IP Office
- □ Preferred time settings (date format, time format)
- □ Wall mounting location selected for the AIWS
- $\hfill\square$  Access information (name and password) for configuring the base stations.

#### Tools

- D Programming PC with DECT R4 software 25.
- D Web browser.
- $\hfill\square$  Pliers and sharp knife for removal of plastic cable cut-outs from AIWS case.
- $\hfill$  Drill and drill bits suitable for the selected wall mounting position of the AIWS.
- □ Screwdrivers for use with the screws selected for AIWS wall mounting.

# 3.1 Software

Before beginning installation, you need to unpack the DECT R4 software for IP Office operation onto your programming PC.

DECT R4 is supported on a range of Avaya systems. However, for IP Office operation, only firmware specifically documented as having been tested and supported with IP Office should be used. Details of supported firmware will be included in IP Office Technical Bulletins and Technical Tips.

- 1. On the programming PC, create a folder with a name indicating its purpose, for example c:\IP\_DECT\_R4.
- 2. Within the IP Office Administrator Application software set, locate the folder IPDECT.
- 3. The folder contains a file DECT R4.zip. This is the file containing software for DECT R4. The file IPDECT.zip contains software for the previously supported IP DECT and not for DECT R4.
- 4. Copy the DECT R4.zip file to the folder created on the programming PC.
- 5. Using WinZip or a similar tool, extract the contents of the zip file into the folder, maintaining the directory structure of the zip files.
- 6. The set of files should appear similar to the following.

| C:\IP_DECT_R4\L                                                                           |                                          |        |
|-------------------------------------------------------------------------------------------|------------------------------------------|--------|
| File Edit View                                                                            | Favorites Tools H <mark>elp</mark>       | A 1    |
| 😋 Back 🝷 🐑 🕤                                                                              | 9 🛄 -                                    |        |
| Address 🗁 C:\IP_DE                                                                        | CT_R4\DECT R4                            | 🖌 🔁 Go |
| AIWS E AIWS C Avaya WinPDM E Chargers And Sets And Sets And Sets And Sets And Set Station | IP Office 3725.tpl<br>IP Office 3720.tpl |        |
| 7 obje <mark>cts</mark>                                                                   | 4.15 KB 🛛 🚽 My Computer                  |        |

# 3.2 Create an IP DECT Line

At this stage we will create an IP DECT line for traffic between the IP Office and the DECT R4 system. The line is configured with the IP address of the master base station. The IP Office configuration only requires and allows a single IP DECT line.

- 1. Note: This process requires the IP Office system to be rebooted. That will stop all existing calls.
- 2. Start IP Office Manager and receive the configuration from the IP Office system.
- 3. In the left-hand navigation pane, click on **T** Line icon.
- 4. In the right-hand details pane, click on the  $\stackrel{right}{=}$  icon and select **IP DECT Line**.
- 5. Select the **Gateway** tab.

| uto-Create User          |                    |
|--------------------------|--------------------|
| Enable DHCP Support      | :                  |
| oot File                 | ADMM_RFP_1_11.tftp |
| DMM MAC Address          | 00 00 00 00 00 00  |
| LAN ID                   |                    |
| ase Station Address List |                    |
| 000 D.00000000 D.000     |                    |
|                          | Add                |
|                          | Add<br>Remove      |

- 6. Check that the Auto-Create Extension and Auto-Create User check boxes are selected.
- 7. The other options on this tab are not used for DECT R4 and should not be selected.
- 8. Select the VoIP tab.

| Line Gateway VoIP  |                        |                           |
|--------------------|------------------------|---------------------------|
| Gateway IP Address | 192 - 168 - 42 - 210   | VoIP Silence Suppression  |
| MAC Address        | 00 00 00 00 00 00      | 🗹 Allow Direct Media Path |
| Compression Mode   | Automatic Select 🗸 🗸 🗸 |                           |
| TDM->IP Gain       | Default                |                           |
| IP->TDM Gain       | Default                |                           |

9. In the Gateway IP Address field enter the IP address that will be used for the master base station.

#### 10.Click OK.

11.Send the configuration back to the IP Office.

# Chapter 4. Base Station Installation

# 4. Base Station Installation

The base station installation process consists of the following stages:

- **1.Basic Base Station Configuration** 
  - a. Default the base station.
  - b.Access the base station configuration.
  - c. Update the base station firmware.
  - d.Set the base station IP address.
  - e.Set the time source.
  - f. Set the QoS/ToS settings.
  - g.Enable status logging by the AIWS.

#### 2. Master Base Station Configuration

- a.Set the base station as the master base station.
- **b.Select the PBX Switch mode.**
- c. Configure the IP trunk.
- d.Enable the radio settings.
- e.Enter the PARI code.
- f. Enter the SARI/PARK code.
- g.Reset the base station.
- h.Check the base station.
- 3.Slave Base Station Configuration
  - a.Set the base station to slave mode.
  - b.Reset the base station.
  - c. Check the base stations.
- 4.Base Station Mounting

#### **Pre-Requisites**

• D IP Office connected to the LAN with IP DECT line configured for master base station IP address.

#### Parts Required

- Base station Includes:
  - Base station.
  - D Two 3.5mm screws and two 6mm wall plugs suitable for wall mounting onto a solid wall (brick or similar).
  - □ 1.2 metre (4 foot) LAN cable. If this is replaced with a longer cable the replacement should be a CAT5 Ethernet LAN cable.
- If using Power over Ethernet:
  - ☐ The base station supports Power over Ethernet, IEEE 802.3af, class 2.
- If not using Power over Ethernet:
  - Base station power supply unit.

     Required if not using Power over Ethernet to power the base station. Note that the base station power supply
     units include an 8 metre (26 feet) cable from the PSU to the base station. Check that you have the correct
     type of power supply unit for the locale.
    - DBSX-0013: Europe (except United Kingdom).
    - □ BSX-0014: United Kingdom.
    - 🗆 BSX-0015: USA/Canada..
    - □ BSX-0016: Australia.
  - Mains power outlet socket.
- □ LAN Socket.

#### Information

- □ DECT R4 SARI.
- □ Base Station IP Addresses.
- Detailed plans from the site survey indicating the intended base station locations, LAN sockets and if necessary power supply outlets.

#### Tools

- D Programming PC with DECT R4 software 25.
- D Web browser.
- Drill and drill bits suitable for the selected wall mounting position of the AIWS.
- $\hfill\square$  Screwdrivers for use with the screws selected for AIWS wall mounting.

# 4.1 Basic Base Station Configuration

This section covers actions common to the configuration of both the master base station and all slave base stations.

#### 4.1.1 Default the Base Station

In this stage of this process we will default the base station and also cause it to adopt a known IP address: 192.168.0.1. This will allow us to then access the base stations configuration.

- 1. With the base station not connected to anything else, connect the power supply and switch on.
- 2. Wait approximately 5 seconds.
- 3. Using a fine point, depress the base station's reset switch for at least 10 seconds and then release.
- 4. The base station will restart.
- 5. After approximately 5 seconds, having not received a response to its DHCP request, the base station will default to the address 192.168.0.1.

#### **Alternate Method**

If a base station has been defaulted and then connected to a network that has a DHCP server, the IP address can still be determined using its MAC address. The base station MAC address is on a label of the back of the base station.

- 1. Open a command window in windows by selecting Start | Run and enter cmd.
- 2. Enter the following commands where *xx-xx-xx* should be replaced with the last 6 hexadecimal digits of the MAC-address.

C:\ nbtstat -R C:\ nbtstat -a ipbs-xx-xx-xx

- 3. The IP address is displayed in the command window.
- 4. Use that address to access the base stations configuration and set it to a fixed address.

#### 4.1.2 Access the Base Station's Configuration

1. On your programming PC, change its network address to 192.168.0.200 with subnet mask 255.255.255.0.

- 2. Connect the LAN cable from your PC to the base station.
- 3. Start your web browser and enter the address *http://192.168.0.1*.
  - If a security certificate warning is displayed, select **Continue** to this website.
- 4. The base station should respond with its initial configuration menu.

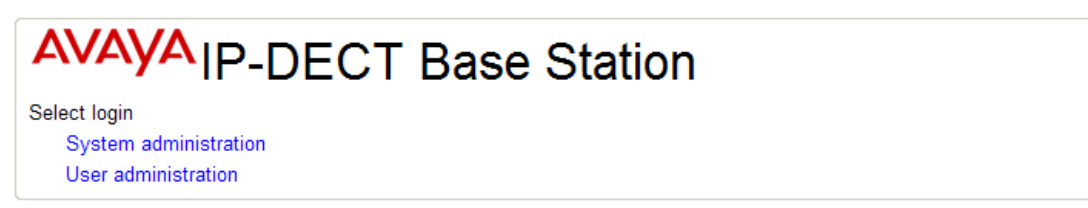

5. Select System administration. A password entry dialog will be displayed. Enter the default user name (**admin**) and password (**changeme**).

| 6. The configuration me | nu for       | the base  | static | on is displ | ayed.          |           |                 |          |              |   |  |
|-------------------------|--------------|-----------|--------|-------------|----------------|-----------|-----------------|----------|--------------|---|--|
| AVAYA                   |              |           |        | P-DE        | CT B           | ase       | Statio          | n        |              |   |  |
| Configuration           | Info         | Admin     | Upda   | ate NTP     | Logging        | HTTP      | HTTP Client     | SNMP     | Certificates |   |  |
| General                 |              |           |        |             |                |           |                 |          |              | ^ |  |
| LAN                     | Versi        | on        |        | IPBS[3.0.12 | 2], Bootcode[v | 3.080915] | , Hardware[IPBS | 1-Y3/PC] |              |   |  |
| IP                      | Seria<br>MAC | Address ( |        | 09AD04500   | -5d-e0         |           |                 |          |              |   |  |
| LDAP                    | SNTP         | Server    |        | 0.0.0.0     | -54-60         |           |                 |          |              |   |  |
| DECT                    | Time         |           |        | ** ** ** ** |                |           |                 |          |              |   |  |
| UNITE                   | Uptim        | ne        |        | 0d 0h 3m    | 36s            |           |                 |          |              |   |  |
| Administration          |              |           |        |             |                |           |                 |          |              |   |  |
| Users                   |              |           |        |             |                |           |                 |          |              |   |  |
| Device Overview         |              |           |        |             |                |           |                 |          |              |   |  |
| Traffic                 |              |           |        |             |                |           |                 |          |              |   |  |
| Backup                  |              |           |        |             |                |           |                 |          |              |   |  |
| Update                  |              |           |        |             |                |           |                 |          |              |   |  |
| Diagnostics             |              |           |        |             |                |           |                 |          |              |   |  |
| Reset                   |              |           |        |             |                |           |                 |          |              |   |  |

# 4.1.3 Update the Base Station Firmware

The base station needs to be upgraded to the <u>firmware supplied</u> for use with IP Office.

1. Having browsed into the base station's configuration, in the left-hand column select **Update**.

| 2. Select the Firmware | e tab.                                                                                   |       |
|------------------------|------------------------------------------------------------------------------------------|-------|
| AVAYA                  | IP-DECT Base Station                                                                     |       |
| Configuration          | Config Firmware Boot                                                                     | admin |
| General                |                                                                                          |       |
| LAN                    | Upload firmware to flash                                                                 |       |
| IP                     |                                                                                          |       |
| LDAP                   | Flash status:                                                                            |       |
| DECT                   | Bootcode Checksum OK                                                                     |       |
| UNITE                  | Firmware Checksum OK                                                                     |       |
| Administration         | If for some reason the firmware upload was interrupted, repeat the upload before reboot. |       |
| Users                  | Firmware File: Browse                                                                    |       |
| Device Overview        |                                                                                          |       |
| Traffic                | Upload                                                                                   |       |
| Backup                 |                                                                                          |       |
| Update                 | (Note: Upload takes at least 15 seconds)                                                 |       |
| Diagnostics            | 1                                                                                        |       |
| Reset                  |                                                                                          |       |

- 3. Click on the **Browse** button and browse to the *IP Base Station* sub-folder of the IP DECT R4 software you previously extracted and the programming PC.
- 4. Select the bin file in the folder and click on **OK**.

| AVAYA           | IP-DECT Base Station                                                                                                    |  |  |  |  |  |  |  |  |  |  |
|-----------------|----------------------------------------------------------------------------------------------------|--|--|--|--|--|--|--|--|--|--|
| Configuration   | Config Firmware Boot admin                                                                                                    |  |  |  |  |  |  |  |  |  |  |
| General         |                                                                                                    |  |  |  |  |  |  |  |  |  |  |
| LAN             | Upload firmware to flash                                                                                                    |  |  |  |  |  |  |  |  |  |  |
| IP              | · ·                                                                                                    |  |  |  |  |  |  |  |  |  |  |
| LDAP            | Flash status:<br>Bootcode Checksum OK<br>Firmware Checksum OK<br>Do not interrupt firmware upload! This may leave the firmware defect.<br>If for some reason the firmware upload was interrupted, repeat the upload before reboot. |  |  |  |  |  |  |  |  |  |  |
| DECT            |                                                                                                    |  |  |  |  |  |  |  |  |  |  |
| UNITE           |                                                                                                    |  |  |  |  |  |  |  |  |  |  |
| Administration  |                                                                                                    |  |  |  |  |  |  |  |  |  |  |
| Users           | Firmware File: C:\IP_DECT_R4\DECT R4\IP Base Station\ipbs v3p1p16.bin                                                                                                    |  |  |  |  |  |  |  |  |  |  |
| Device Overview |                                                                                                    |  |  |  |  |  |  |  |  |  |  |
| Traffic         | Upload                                                                                                    |  |  |  |  |  |  |  |  |  |  |
| Backup          |                                                                                                    |  |  |  |  |  |  |  |  |  |  |
| Update          | (Note: Upload takes at least 15 seconds)                                                                                                    |  |  |  |  |  |  |  |  |  |  |
| Diagnostics     |                                                                                                    |  |  |  |  |  |  |  |  |  |  |
| Reset           |                                                                                                    |  |  |  |  |  |  |  |  |  |  |

5. Click on the **Upload** button.

| AVAYA         | IP-DECT Base Station                               |       |  |  |  |  |  |  |  |
|---------------|----------------------------------------------------|-------|--|--|--|--|--|--|--|
| Configuration | Config Firmware Boot                               | admin |  |  |  |  |  |  |  |
| General       |                                                    |       |  |  |  |  |  |  |  |
| LAN           | Upload and flashing in progress, do not interrupt! |       |  |  |  |  |  |  |  |
| IP            |                                                    |       |  |  |  |  |  |  |  |
| LDAP          |                                                    |       |  |  |  |  |  |  |  |
| DECT          |                                                    |       |  |  |  |  |  |  |  |
| UNITE         |                                                    |       |  |  |  |  |  |  |  |

6. The browser will show the progress of the upload and firmare upgrade. It will indicate when the process has been completed.

| ΑνΑγΑ         | IP-DECT Base Station       |  |  |  |  |  |  |  |  |
|---------------|----------------------------|--|--|--|--|--|--|--|--|
| Configuration | Config Firmware Boot admin |  |  |  |  |  |  |  |  |
| General       |                            |  |  |  |  |  |  |  |  |
| LAN           | Firmware update complete   |  |  |  |  |  |  |  |  |
| IP            | · ·                        |  |  |  |  |  |  |  |  |
| LDAP          |                            |  |  |  |  |  |  |  |  |
| DECT          | reset when idle            |  |  |  |  |  |  |  |  |
| UNITE         |                            |  |  |  |  |  |  |  |  |

#### 7. Click on **immediate reset**.

8. In the left-hand column select **General**.

| 9. Select the I | <b>nfo</b> tab. |                      |            |                   |           |               |           |                |         |              |  |
|-----------------|-----------------|----------------------|------------|-------------------|-----------|---------------|-----------|----------------|---------|--------------|--|
| AVA             | yΑ              | IP-DECT Base Station |            |                   |           |               |           |                |         |              |  |
| Configura       | ation           | Info                 | Admin      | Update            | NTP       | Logging       | HTTP      | HTTP Client    | SNMP    | Certificates |  |
| General         |                 |                      |            |                   |           |               |           |                |         |              |  |
| LAN             |                 | Versi                | on         | IPBS              | [3.1.16]  | , Bootcode[v3 | .080915], | Hardware[IPBS1 | -Y3/PC] |              |  |
| ID              |                 | Seria                | I Number   | 09AE              | 0045000   | 02            |           |                |         |              |  |
| 16              |                 | MAC                  | Address (l | <b>_AN)</b> 00-01 | 1-3e-01-8 | 5d-e0         |           |                |         |              |  |
| LDAP            |                 | SNTF                 | Server     | 0.0.0             | .0        |               |           |                |         |              |  |
| DECT            |                 | Time                 |            | ** **.            | ** **.**  |               |           |                |         |              |  |
| UNITE           |                 | Uptin                | ne         | 0d 0              | h 0m 1    | 7s            |           |                |         |              |  |
|                 |                 |                      |            |                   |           |               |           |                |         |              |  |

10. The details shown should indicate the new firmware.

Repeat the steps above for any other base stations that are also being installed. All the base stations should use the same firmware.

### 4.1.4 Set the Base Station IP Address

1. Having browsed into the base station's configuration, in the left-hand column select LAN. Select the DHCP tab.

| AVAYA           | IP-DECT Base Station              |       |
|-----------------|-----------------------------------|-------|
| Configuration   | DHCP IP VLAN Link Statistics      | admin |
| General         |                                   |       |
| LAN             | Mode Automatic 💌                  |       |
| IP              | Current lease                     |       |
| LDAP            | IP address<br>Network mask        |       |
| DECT            | Default gateway                   |       |
| UNITE           | TOS priority                      |       |
| Administration  | IP routing                        |       |
| Users           | DNS server 2                      |       |
| Device Overview | SYSLOG server                     |       |
| Traffic         | Time server                       |       |
| Backup          | Timezone string                   |       |
| Update          | TFTP server                       |       |
| Diagnostics     | WINS server<br>Primary gatekeeper |       |
| Reset           | Secondary gatekeeper              |       |

- 2. Using the Mode drop-down, select Off.
- 3. Click **OK**.
- 4. The menu will prompt you with the message **Reset Required**. Do not click this or reset the base station at this

| stage.        |                                    |   |  |  |  |  |  |  |  |  |  |
|---------------|------------------------------------|---|--|--|--|--|--|--|--|--|--|
| AVAYA         | IP-DECT Base Station               |   |  |  |  |  |  |  |  |  |  |
| Configuration | DHCP IP VLAN Link Statistics admin |   |  |  |  |  |  |  |  |  |  |
| General       |                                    | 1 |  |  |  |  |  |  |  |  |  |
| LAN           | Mode Off 👻                         |   |  |  |  |  |  |  |  |  |  |
| IP            | OK Cancel                          |   |  |  |  |  |  |  |  |  |  |
| LDAP          |                                    | 1 |  |  |  |  |  |  |  |  |  |
| DECT          | reset required                     |   |  |  |  |  |  |  |  |  |  |
| UNITE         |                                    |   |  |  |  |  |  |  |  |  |  |

5. Select the **IP** tab.

| AVAYA           |                 | IP-DEC           | Base Station    |       |
|-----------------|-----------------|------------------|-----------------|-------|
| Configuration   | DHCP IP VI      | AN Link Statisti | cs              | admin |
| General         |                 |                  |                 |       |
| LAN             |                 |                  | Active Settings |       |
| IP              | IP Address      | 192.168.42.210   | 192.168.0.1     |       |
| LDAP            | Network Mask    | 255.255.255.0    | 255.255.255.0   |       |
| DECT            | Default Gateway |                  |                 |       |
| UNITE           | DNS Server      |                  |                 |       |
| Administration  | OK Can          | cel              |                 |       |
| Users           |                 |                  |                 |       |
| Device Overview | react required  |                  |                 |       |
| Troffic         | reserrequired   |                  |                 |       |

6. Enter the required IP Address and Network Mask for the base station. The other settings are optional.

7. Click **OK**.

| 8. In the left-hand colur      | nn select <b>Re</b>  | set and se      | elect the    | e <b>Reset</b> t | ab.  |        |    |       |
|--------------------------------|----------------------|-----------------|--------------|------------------|------|--------|----|-------|
| AVAYA                          |                      | IF              | P-DE         | ЕСТ              | Base | Statio | on |       |
| Configuration                  | Idle-Reset           | Reset           | TFTP         | Boot             |      |        |    | admin |
| General                        |                      |                 |              |                  |      |        |    |       |
| LAN                            | Reset only if        | f the system is | idle (no act | tive calls, etc  | .)   |        |    |       |
| IP                             | OK                   |                 |              |                  |      |        |    |       |
| LDAP                           |                      |                 |              |                  |      |        |    |       |
| DECT                           |                      |                 |              |                  |      |        |    | <br>  |
| UNITE                          |                      |                 |              |                  |      |        |    |       |
| Administration                 |                      |                 |              |                  |      |        |    |       |
| Users                          |                      |                 |              |                  |      |        |    |       |
| Device Overview                |                      |                 |              |                  |      |        |    |       |
| Traffic                        |                      |                 |              |                  |      |        |    |       |
| Backup                         |                      |                 |              |                  |      |        |    |       |
| Update                         |                      |                 |              |                  |      |        |    |       |
| Diagnostics                    |                      |                 |              |                  |      |        |    |       |
| Reset                          |                      |                 |              |                  |      |        |    |       |
| 9. Click <b>OK</b> . The messa | ge <b>Reset in l</b> | Progress        | is displa    | ayed.            | -    | 01.1   |    |       |

| Ανάγα         | IP-DECT Base Station                                     |  |  |  |  |  |  |  |
|---------------|----------------------------------------------------------|--|--|--|--|--|--|--|
| Configuration | Idle-Reset Reset TFTP Boot admin                         |  |  |  |  |  |  |  |
| General       |                                                          |  |  |  |  |  |  |  |
| LAN           | Reset only if the system is idle (no active calls, etc.) |  |  |  |  |  |  |  |
| IP            | OK                                                       |  |  |  |  |  |  |  |
| LDAP          |                                                          |  |  |  |  |  |  |  |
| DECT          | Reset in Progress                                        |  |  |  |  |  |  |  |
| UNITE         |                                                          |  |  |  |  |  |  |  |

### 4.1.5 Set the Time Source

The base station can obtain its time from the IP Office control unit.

| 1. In the left-hand colur | mn select General. Select the NTP tab.     |              |     |                           |      |             |      |                |  |  |
|---------------------------|--------------------------------------------|--------------|-----|---------------------------|------|-------------|------|----------------|--|--|
| FIVFIYFI                  | IF-DECT Dase Station                       |              |     |                           |      |             |      |                |  |  |
| Configuration             | Info Admi                                  | n Update     | NTP | Logging                   | HTTP | HTTP Client | SNMP | Certificates   |  |  |
| General                   |                                            |              |     |                           |      |             |      |                |  |  |
| LAN                       |                                            |              |     |                           |      |             | A    | ctive Settings |  |  |
| IP                        | Time Server                                | 192.168.42.1 |     |                           |      |             |      |                |  |  |
| LDAP                      | Interval [min]                             | 60           |     |                           |      |             |      | )              |  |  |
| DECT                      | Timezone Europe - West European Time (UTC) |              |     |                           |      |             |      |                |  |  |
| UNITE                     | String                                     | CET-1CEST-   | CI  | ET-1CEST-2,M3.5.0/2,M10.{ |      |             |      |                |  |  |
| Administration            | Last sync                                  | -            |     |                           |      |             |      |                |  |  |
| Users                     | OK                                         |              |     |                           |      |             |      |                |  |  |
| Device Overview           |                                            |              |     |                           |      |             |      |                |  |  |

2. In the **Time Server** field enter the IP address of the IP Office.

| 3. Click <b>OK</b> . |          |                      |                              |            |           |         |      |             |      |                              |  |  |
|----------------------|----------|----------------------|------------------------------|------------|-----------|---------|------|-------------|------|------------------------------|--|--|
| AVA                  | ŊA       | IP-DECT Base Station |                              |            |           |         |      |             |      |                              |  |  |
| Configu              | iration  | Info                 | Admin                        | Update     | NTP       | Logging | HTTP | HTTP Client | SNMP | Certificates                 |  |  |
| General              |          |                      |                              |            |           |         |      |             |      |                              |  |  |
| LAN                  |          |                      |                              |            |           |         |      |             |      | Active Settings              |  |  |
| IP                   |          | Time S               | ime Server 192.168.42.1      |            |           |         |      |             |      | 192.168.42.1                 |  |  |
| LDAP                 |          | Interva              | l [min]                      | 5          |           |         | 5    |             |      |                              |  |  |
| DECT                 |          | Timez                | one                          | Europe - W | /est Euro |         |      |             |      |                              |  |  |
| UNITE                |          | String               | GMT0BST-1,M3.5.0/1,M10.5.0/2 |            |           |         |      |             |      | GMT0BST-1,M3.5.0/1,M10.5.0/2 |  |  |
| Adminis              | stration | Last s               | ync                          | 21.04.2009 | 13:14     |         |      |             |      |                              |  |  |
| Users                |          |                      |                              |            |           |         |      |             |      |                              |  |  |
| Device Ov            | verview  |                      | <u>`</u>                     |            |           |         |      |             |      |                              |  |  |
## 4.1.6 QoS/ToS Settings

If the network uses QoS/ToS for VoIP traffic, the should be configured to use the same settings.

1. In the browser connection to the base station, in the left-hand panel select **IP**. Select the **Settings** tab.

| ΑνΑγΑ           | IP-DECT base Station                                                                                                    |   |
|-----------------|----------------------------------------------------------------------------------------------------|---|
| Configuration   | Settings Routing                                                                                                    |   |
| General         | - Dringh (DiffCon)                                                                                                    |   |
| LAN             | Active Settings                                                                                                    |   |
| IP              | ToS Priority - RTP Data 0xb8 0xb8                                                                                                    |   |
| LDAP            |                                                                                                    |   |
| DECT            | - Post Pangoo                                                                                                    |   |
| UNITE           | Active Settings                                                                                                    |   |
| Administration  | First UDP-RTP Port 16384 16384                                                                                                    |   |
| Users           | Number of Ports 16383                                                                                                    |   |
| Device Overview | Last UDP-RTP Port 32768                                                                                                    |   |
| Traffic         | OK Cancel                                                                                                    | - |
| Backup          | Under Jack State State |   |

2. Set the ToS Priority - RTP Data value to match the IP Office's DSCP (Hex) value.

- 3. Set the ToS Priority VoIP Signalling value to match the IP Office's SIG DSCP (Hex) value.
- 4. Click OK.

## 4.1.7 Enable Status Logging

1. In the left-hand panel, select UNITE. Select the Status Log tab

| AVAYA         | ,        | IP-DECT Base Station |        |                   |            |  |  |  |  |  |  |
|---------------|----------|----------------------|--------|-------------------|------------|--|--|--|--|--|--|
| Configuration | SMS      | Device Manage        | ment   | Service Discovery | Status Log |  |  |  |  |  |  |
| General       |          |                      |        |                   |            |  |  |  |  |  |  |
| LAN           | Unite II | P Address            | 192.1  | 68.42.211         |            |  |  |  |  |  |  |
| IP            | Unite F  | Resource Identity    | Maste  | er                |            |  |  |  |  |  |  |
| LDAP          | Unite A  | Address              | 192.18 | 68.42.211/Master  |            |  |  |  |  |  |  |
| DECT          | Ok       | Cancel               |        |                   |            |  |  |  |  |  |  |
| UNITE         |          |                      |        |                   |            |  |  |  |  |  |  |

- 2. For the **Unite IP Address**, enter the IP address that will be assigned to the AIWS unit when installed in the DECT system.
- 3. For the **Unite Resource Identity** enter a unique name to be associated with the base station.

# 4.2 Master Base Station Configuration

This section assumes that the <u>basic base station configuration</u>  $30^{-1}$  has been completed first to give the slave base station a static IP address on the same network as the IP Office.

## 4.2.1 Set the Base Station as the Master

A number of menus are disabled until the base station has been set a being the master base station for the IP Office DECT R4 system.

# 1. In the left-hand panel select DECT. Select the Master tab.

| <i>FIVFIYF</i> | IF-DECT Dase Station                                                                                                    |
|----------------|----------------------------------------------------------------------------------------------------|
| Configuration  | System         Suppl. Serv.         Master         Trunks         Radio         Radio config         PARI         SARI         Air Sync |
| General        |                                                                                                    |
| LAN            | Mode Off 🛛                                                                                                    |
| IP             | OK Cancel                                                                                                    |
| LDAP           |                                                                                                    |
| DECT           |                                                                                                    |
| UNITE          |                                                                                                    |

2. Use the **Mode** drop-down box to select **Active**.

| 3. Click <b>OK</b> . |                                                                         |
|----------------------|-------------------------------------------------------------------------|
| AVAYA                | IP-DECT Base Station                                                    |
| Configuration        | System Suppl. Serv. Master Trunks Radio Radio config PARI SARI Air Sync |
| General              |                                                                         |
| LAN                  | Mode Active 💌                                                           |
| IP                   | No Admin password. Configure Admin password on DECT/System page.        |
| LDAP                 |                                                                         |
| DECT                 | OK Cancel                                                               |
| UNITE                |                                                                         |
|                      | Reset required!                                                         |

# 4. Click on the Reset required! message.

| FUFYFU        | ii -DEOT Base otation                                    |
|---------------|----------------------------------------------------------|
| Configuration | Idle-Reset Reset TFTP Boot                               |
| General       |                                                          |
| LAN           | Reset only if the system is idle (no active calls, etc.) |
| IP            | OK                                                       |
| LDAP          |                                                          |
| DECT          |                                                          |
| UNITE         |                                                          |

| . In the left-hand pa | nel select <b>DECT</b> . S | elect the <b>Sy</b> | <b>stem</b> tat      | ).    |              |      |      |          |  |
|-----------------------|----------------------------|---------------------|----------------------|-------|--------------|------|------|----------|--|
| AVAYA                 |                            | P-DEC               | CT Ba                | ase   | Station      | า    |      |          |  |
| Configuration         | System Suppl. Se           | rv. Master          | Trunks               | Radio | Radio config | PARI | SARI | Air Sync |  |
| General               |                            |                     |                      |       |              |      |      |          |  |
| LAN                   | System Name                | DECT                |                      |       |              |      |      |          |  |
| IP                    | Password                   | •••••               |                      |       |              |      |      |          |  |
| LDAP                  | Confirm Password           | •••••               |                      |       |              |      |      |          |  |
| DECT                  | Subscriptions              | With System         | AC 🗸                 |       |              |      |      |          |  |
| UNITE                 | Authentication Code        | 1234                |                      |       |              |      |      |          |  |
| Administration        | Default Language           | English V           |                      |       |              |      |      |          |  |
| Users                 | Frequency                  | Europo              | ~                    |       |              |      |      |          |  |
| Device Overview       | lifequency                 |                     |                      |       | 0            |      |      |          |  |
| Traffic               | Enabled Carriers           |                     | 4 ) (<br>1 ) ) ) ) ( |       | 9<br>        |      |      |          |  |
| Backup                |                            |                     |                      |       |              |      |      |          |  |
| Update                | Coder                      | G729A 🖌 F           | rame (ms)            | 60    | Exclusive    | SC [ |      |          |  |
| Diagnostics           | OK Cancel                  |                     |                      |       |              |      |      |          |  |
| Reset                 |                            |                     |                      |       |              |      |      |          |  |

7. Set and check the following values:

• System Name

Enter name to identify the DECT system. This must be a unique name if there are other DECT systems in the same area.

Password

Enter the same password as being used for admin access to the base stations. The default is **changeme**. Reenter the password in the **Confirm Password** field.

#### • Subscriptions

Select  $\dot{With}$  System AC. This allows phones to be subscribed to the system using the system authentication code as set below.

#### • Authentication Code

This code is required by phones during subscription to the DECT system.

Default Language

Select the language required by the customer.

• Frequency

You must ensure that the correct region is selected. This affects the frequency used for DECT wireless signalling and other factors.

# 4.2.2 Enable Supplementary Services

Enabling supplementary services is required for IP Office operation.

| 1. In the left-hand pa | . In the left-hand panel select <b>DECT</b> . Select the <b>Suppl. Serv.</b> tab. |                      |          |         |       |              |      |      |          |  |    |
|------------------------|-----------------------------------------------------------------------------------|----------------------|----------|---------|-------|--------------|------|------|----------|--|----|
| AVAYA                  |                                                                                   | IP-DECT Base Station |          |         |       |              |      |      |          |  |    |
| Configuration          | System                                                                            | Suppl. Serv.         | Master   | Trunks  | Radio | Radio config | PARI | SARI | Air Sync |  |    |
| General                | Currelan                                                                          | antara Cariana       |          |         |       |              |      |      |          |  | 7  |
| LAN                    | Supplem                                                                           | entary Services      | Services |         |       |              |      |      |          |  | ١  |
| IP                     |                                                                                   | cooppionionally      | 00111000 |         |       |              |      |      |          |  |    |
| LDAP                   |                                                                                   | Activate             |          | Disable |       |              |      |      |          |  |    |
| DECT                   | Logout Us                                                                         | ser #11*\$#          |          |         |       |              |      |      |          |  |    |
| UNITE                  | Voice Ma                                                                          | ail                  |          |         |       |              |      |      |          |  | ۲l |
| Administration         | Fix Mess                                                                          | age Center No. *     | 17       |         |       |              |      |      |          |  |    |
| Users                  | ОК                                                                                | Cancel               |          |         |       |              |      |      |          |  |    |
| Device Overview        |                                                                                   |                      |          |         |       |              |      |      |          |  |    |
| Traffic                |                                                                                   |                      |          |         |       |              |      |      |          |  |    |

- 2. Select Enable Supplementary Services.
- 3. In the **Fix Message Center No.** field enter **\*17**. This is the IP Office default short code for voicemail access. If the IP Office has been configured to use a different short code enter that short code.
- 4. Click OK.

## 4.2.3 Set the PBX Switch Mode

The master base station needs to be informed what type of PBX it is working with, ie. IP Office, and the protocol to use for communication.

1. In the left-hand panel select **DECT**. Select the **Master** tab.

| avaya           | IP-DECT Base Station                                                    |  |  |  |  |  |  |  |  |  |
|-----------------|-------------------------------------------------------------------------|--|--|--|--|--|--|--|--|--|
| Configuration   | System Suppl. Serv. Master Trunks Radio Radio config PARI SARI Air Sync |  |  |  |  |  |  |  |  |  |
| General         |                                                                         |  |  |  |  |  |  |  |  |  |
| LAN             | Mode Active 💌                                                           |  |  |  |  |  |  |  |  |  |
| IP              | - IP-PBX                                                                |  |  |  |  |  |  |  |  |  |
| LDAP            | PBX IPO 💌                                                               |  |  |  |  |  |  |  |  |  |
| DECT            | Protocol H.323/XMobile V                                                |  |  |  |  |  |  |  |  |  |
| UNITE           | ARS Prefix                                                              |  |  |  |  |  |  |  |  |  |
| Administration  | International CPN Prefix                                                |  |  |  |  |  |  |  |  |  |
| Users           | National CPN Prefix                                                     |  |  |  |  |  |  |  |  |  |
| Device Overview |                                                                         |  |  |  |  |  |  |  |  |  |
| Traffic         | OK                                                                      |  |  |  |  |  |  |  |  |  |
| Backup          |                                                                         |  |  |  |  |  |  |  |  |  |
| Update          |                                                                         |  |  |  |  |  |  |  |  |  |

- 2. Using the **PBX** drop-down list, select *IPO*.
- 3. Check that the **Protocol** is set to *H.323/XMobile*.
- 4. Click OK.
  - The message **Reset required!** is displayed. At this stage further changes are required so do not reset the base station.

# 4.2.4 IP Trunk Configuration

An IP trunk to the IP Office must be configured. Only one trunk is supported.

| 1. In the left-hand p | anel select <b>DECT</b> . Sel | ect the <b>Trunks</b> | tab.               |                       |  |
|-----------------------|-------------------------------|-----------------------|--------------------|-----------------------|--|
| Ανάγα                 | IP                            | -DECT B               | Base Station       | n                     |  |
| Configuration         | System Suppl. Serv.           | Master Trunks         | Radio Radio config | PARI SARI Air Sync    |  |
| General               | Truck Link                    |                       |                    |                       |  |
| LAN                   | Primary Trunks                |                       |                    |                       |  |
| IP                    | Name                          | Local Port            | CS IP Address      | CS Port Status Delete |  |
| LDAP                  | IP500                         | 1720                  | 192.168.42.1       | 1720                  |  |
| DECT                  |                               |                       |                    |                       |  |
| UNITE                 | UK Cancer                     |                       |                    |                       |  |
| Administration        |                               |                       |                    |                       |  |
| lisers                |                               |                       |                    |                       |  |

2. Enter the following settings:

• Name

Set a name that identifies the IP Office system.

- Local Port set this to 1720.
- CS IP Address

Set this field to the IP address of the IP Office system.

• CS Port

Set this to **1720**.

| 3. Click <b>OK</b> . |                   |             |              |              |            |             |  |
|----------------------|-------------------|-------------|--------------|--------------|------------|-------------|--|
| AVAYA                | I                 | P-DEC       | T Base       | Statior      | ו          |             |  |
| Configuration        | System Suppl. Ser | v. Master T | runks Radio  | Radio config | PARI SARI  | Air Sync    |  |
| General              | Truck Link        |             |              |              |            |             |  |
| LAN                  | Primary Trunks    |             |              |              |            |             |  |
| IP                   | Name              | Local Po    | ort CSIPAdd  | ress         | CS Port St | atus Delete |  |
| LDAP                 | IP500             | 1720        | 0 192.168.42 | 2.1          | 1720 Ac    | tive        |  |
| DECT                 |                   |             | ] [          |              |            |             |  |
| UNITE                |                   |             |              |              |            |             |  |
| Administration       | OK Cancel         |             |              |              |            |             |  |
| Users                | Reset required!   |             |              |              |            |             |  |
| Device Overview      | Neser required:   |             |              |              |            |             |  |

• The message **Reset required!** is displayed. At this stage further changes are required so do not reset the base station.

## 4.2.5 Enter the Radio Settings

Having been configured as the master base station, the radio aspect of the base station can be configured. Note that IP Office does not support use of a standby master base station.

| . In the left-hand panel select <b>DECT</b> . Select the <b>Radio</b> tab. |                             |          |                 |                |      |      |          |   |  |  |  |  |
|----------------------------------------------------------------------------|-----------------------------|----------|-----------------|----------------|------|------|----------|---|--|--|--|--|
| AVAYA                                                                      | IP-                         | DEC      | T Bas           | e Statio       | n    |      |          |   |  |  |  |  |
| Configuration                                                              | System Suppl. Serv.         | Master   | Trunks Rad      | o Radio config | PARI | SARI | Air Sync |   |  |  |  |  |
| General                                                                    |                             |          |                 |                |      |      |          | ) |  |  |  |  |
| LAN                                                                        | Disable                     | Disable  |                 |                |      |      |          |   |  |  |  |  |
| IP                                                                         | Master                      |          |                 | _              |      |      |          |   |  |  |  |  |
| LDAP                                                                       | Name                        | DECT     |                 |                |      |      |          |   |  |  |  |  |
| DECT                                                                       | Password                    | •••••    |                 |                |      |      |          |   |  |  |  |  |
| UNITE                                                                      | Master IP Address           | 127.0.0. | 1               |                |      |      |          |   |  |  |  |  |
| Administration                                                             | Standby Master IP Address   |          |                 |                |      |      |          |   |  |  |  |  |
| Users                                                                      | Status                      | No Conn  | ection to Maste |                |      |      |          |   |  |  |  |  |
| Device Overview                                                            | Uninitialized Master Connec | tions    |                 |                |      |      |          |   |  |  |  |  |
| Traffic                                                                    | 192 168 42 210 Un           |          |                 |                |      |      |          |   |  |  |  |  |
| Backup                                                                     |                             |          |                 |                |      |      |          |   |  |  |  |  |
| Update                                                                     |                             |          |                 |                |      |      |          |   |  |  |  |  |
| Diagnostics                                                                | Denot as and as all         |          |                 |                |      |      |          |   |  |  |  |  |
| Reset                                                                      | Reset required!             |          |                 |                |      |      |          |   |  |  |  |  |

2. Set the following values:

#### • Name

Set this to match the System Name set on the DECT | System tab.

Password

Set this to match the **Password** set on the **DECT | System** tab.

Master IP Address

Set the address 127.0.0.1 for the base station to refer to itself. (Alternatively set this to match the IP address assigned to the base station on the LAN | IP tab).

3. Click OK.

• The message **Reset required!** is displayed. At this stage further changes are required so do not reset the base station.

# 4.2.6 Enter the PARI

1. In the left-hand panel select **DECT**. Select the **PARI** tab.

| avaya         |           | IP           | -DEC   | ст в   | ase   | Station      | า    |      |          |  |  |
|---------------|-----------|--------------|--------|--------|-------|--------------|------|------|----------|--|--|
| Configuration | System    | Suppl. Serv. | Master | Trunks | Radio | Radio config | PARI | SARI | Air Sync |  |  |
| General       |           |              |        | _      |       |              |      |      |          |  |  |
| LAN           | System ID | 32           |        |        |       |              |      |      |          |  |  |
| IP            | OK        | Cancel       |        |        |       |              |      |      |          |  |  |
| LDAP          |           | ,            |        |        |       |              |      |      |          |  |  |
| DECT          | <u> </u>  |              |        |        |       |              |      |      |          |  |  |

2. Enter a value between 1 and 35. This value must be unique from any other DECT R4 master base station in the area.

## 4.2.7 Enter the SARI/PARK

The SARI is the license for the DECT R4 system.

|  | 1. In the left-hand panel, | select DECT. | Select the <b>SARI</b> tab. |  |
|--|----------------------------|--------------|-----------------------------|--|
|--|----------------------------|--------------|-----------------------------|--|

| AVAYA         |          | IP           | -DEO   | СТ В   | ase   | Statio       | า    |      |          |      |
|---------------|----------|--------------|--------|--------|-------|--------------|------|------|----------|------|
| Configuration | System   | Suppl. Serv. | Master | Trunks | Radio | Radio config | PARI | SARI | Air Sync |      |
| General       | [        |              |        |        |       |              |      |      |          |      |
| LAN           | SARI     |              |        |        |       |              |      |      |          |      |
| IP            | 31100243 | 3777         |        |        |       |              |      |      |          |      |
| LDAP          | ОК       | Cancel       |        |        |       |              |      |      |          |      |
| DECT          |          |              |        |        |       |              |      |      |          |      |
| UNITE         | L        |              |        |        |       |              |      |      |          | <br> |

2. Enter the SARI code provided with the DECT R4 equipment.

3. Click OK.

## 4.2.8 Air Sync

Base stations in the DECT R4 system need to be synchronized with each other. This can be done with a signal as low as - 90dB between base stations.

One base station is assigned as the 'air synch master', typically the master base station. Each other base station can synch directly with it or indirectly via a synchronization chain. However, it is preferable that the number of synchronization 'hops' between any particular base station and its air synch master base station is kept as low as possible. To help achieve this it is recommended that the air synch master is placed centrally within the set of base stations.

Where possible, each base station should be placed in synchronization range of more than one base station. That allows the base stations to maintain synchronization should one base station fail or be switched off for maintenance. The process of synchronizing by the shortest route to the air synch master when in synchronization range of multiple base stations is automatic.

### **Advanced Scenario: Separated Locations**

In most scenarios, the master base station is used as the air synch master for all the other base stations and that is the scenario documented in this manual. However, in scenarios where you have base stations in separate locations that are not within synchronization range of each other, it is permissible to assign separate air synch masters in each location. However there must be absolutely no overlap (<-90dB) between the separate groups of base stations. Any overlap will cause frequent lose of synchronization.

| 1. In the left-hand p | panel, select <b>DECT</b> . Select the <b>Air Sync</b> tab.             |   |
|-----------------------|-------------------------------------------------------------------------|---|
| AVAYA                 | IP-DECT Base Station                                                    |   |
| Configuration         | System Suppl. Serv. Master Trunks Radio Radio config PARI SARI Air Sync |   |
| General               |                                                                         | ī |
| LAN                   | Sync Mode Master                                                        |   |
| IP                    | Alien RFPI                                                              |   |
| LDAP                  | Alt. Alien RFPI                                                         |   |
| DECT                  | LED Indication                                                          |   |
| UNITE                 | OK Cancel                                                               |   |
| Administration        |                                                                         |   |
| Users                 |                                                                         | 1 |

- 2. Set the Sync Mode to Master.
- 3. Enable **LED Indication**. This enables the amber flashing mode of the base station's LED 2 which is used to indicate when the base station has no air synchronization signal but does have call traffic in progress.

# 4.2.9 Reset the Base Station

Having completed the configuration changes, the master base station should be reset.

| 1. In the left-hand pane | l, select <b>Res</b> | et. Seled    | ct the <b>R</b> | eset ta      | b or <b>Idle-Reset</b> tab. |       |
|--------------------------|----------------------|--------------|-----------------|--------------|-----------------------------|-------|
| AVAYA                    |                      |              | P-D             | EC           | T Base Station              |       |
| Configuration            | Idle-Reset           | Reset        | TFTP            | Boot         |                             | admin |
| General                  |                      |              |                 |              |                             |       |
| LAN                      | Reset only if        | f the system | is idle (no     | active calls | , etc.)                     |       |
| IP                       | OK                   |              |                 |              |                             |       |
| LDAP                     |                      |              |                 |              |                             |       |
| DECT                     | Reset in Pro         | gress        |                 |              |                             |       |
| UNITE                    |                      |              |                 |              |                             |       |

2. Click **OK**.

## 4.2.10 Check the Base Station

Following the reset, the operation of the radio part can be checked.

| 1. In the left-hand pa | anel, select <b>DEC</b>                   | <b>T</b> . Select the | Radio ta | ab.      |              |      |      |          |  |
|------------------------|-------------------------------------------|-----------------------|----------|----------|--------------|------|------|----------|--|
| AVAVA                  |                                           | <b>IP-DE</b>          | CT B     | ase      | Station      | า    |      |          |  |
| Configuration          | System Suppl.                             | Serv. Master          | Trunks   | Radio    | Radio config | PARI | SARI | Air Sync |  |
| General                |                                           |                       |          |          |              |      |      |          |  |
| LAN                    | Disable                                   |                       |          |          |              |      |      |          |  |
| IP                     | Master                                    |                       | _        |          |              |      |      |          |  |
| LDAP                   | Name                                      | DECT                  |          |          |              |      |      |          |  |
| DECT                   | Password                                  | ••••                  | ••••     |          |              |      |      |          |  |
| UNITE                  | Master IP Address 192.168.42.210          |                       |          |          |              |      |      |          |  |
| Administration         | Standby Master IP                         | Address               |          |          |              |      |      |          |  |
| Users                  | Status Connected to Master 192.168.42.210 |                       |          |          |              |      |      |          |  |
| Device Overview        | Received Configura                        | ation                 |          |          |              |      |      |          |  |
| Traffic                | SARI                                      | 311002437777          | )3       |          |              |      |      |          |  |
| Backup                 | RFPI 9014CC1008                           |                       |          |          |              |      |      |          |  |
| Undate                 | Subscriptions With System AC              |                       |          |          |              |      |      |          |  |
| Diagnostics            | Default Language English                  |                       |          |          |              |      |      |          |  |
| Dagnosites             | Frequency                                 | Europe                |          |          |              |      |      |          |  |
| Negel                  | Enabled Carriers                          | 0 1 2 3               | 4 5 6    | 7 8<br>V | 9            |      |      |          |  |
|                        | Coder                                     | G729A, 60 ms          |          |          |              |      |      |          |  |
|                        | OK Cance                                  | el                    |          |          |              |      |      |          |  |

2. The Status should indicate Connected to Master.

3. The **Received Configuration** settings should match the parameters entered during configuration.

4. On the base station, LED 2 should be off.

N 4

01 11

# 4.3 Slave Base Station Configuration

This section assumes that the basic base station configuration  $3^{3}$  has been completed first to give the slave base station a static IP address on the same network as the IP Office.

## 4.3.1 Set the Base Station to Slave Mode

There can be only 1 master base station in the IP Office DECT R4 system. in this process we check that the base station is not set to act as a master and then configure its radio settings to access the master base station.

#### 1. In the left-hand column, select **DECT**. Select the **Master** tab.

| Ανάγα         | IP-DECT Base Station                                                                                                    |
|---------------|----------------------------------------------------------------------------------------------------|
| Configuration | System         Suppl. Serv.         Master         Trunks         Radio         Radio config         PARI         SARI         Air Sync |
| General       |                                                                                                    |
| LAN           | Mode Off 🗠                                                                                                    |
| IP            | OK Cancel                                                                                                    |
| LDAP          |                                                                                                    |
| DECT          |                                                                                                    |
| UNITE         |                                                                                                    |

ID DEAT D

- 2. Check that the **Mode** is set to **Off**.
- 3. Click OK.
- 4. Select the Radio tab.

| AVAYA           | IP-I                             | DECT Base               | Station      |           |          |  |  |
|-----------------|----------------------------------|-------------------------|--------------|-----------|----------|--|--|
| Configuration   | System Suppl. Serv.              | Master Trunks Radio     | Radio config | PARI SARI | Air Sync |  |  |
| General         |                                  |                         |              |           |          |  |  |
| LAN             | Disable                          |                         |              |           |          |  |  |
| IP              | Master                           |                         |              |           |          |  |  |
| LDAP            | Name                             | DECT                    |              |           |          |  |  |
| DECT            | Password                         | •••••                   |              |           |          |  |  |
| UNITE           | Master IP Address                | 192.168.42.210          |              |           |          |  |  |
| Administration  | Standby Master IP Address        |                         |              |           |          |  |  |
| Users           | Status                           | No Connection to Master |              |           |          |  |  |
| Device Overview | Uninitialized Master Connections |                         |              |           |          |  |  |
| Traffic         | 192 168 42 210 Up                |                         |              |           |          |  |  |
| Backup          |                                  |                         |              |           |          |  |  |
| Update          |                                  |                         |              |           |          |  |  |
| Diagnostics     | Reset required!                  |                         |              |           |          |  |  |
| Reset           | Reserveduned:                    |                         |              |           |          |  |  |

- 5. Set the following details:
  - Name

Set this to match the **System Name** set on the master base station's **DECT | System** tab.

• Password

Set this to match the **Password** set on the master base station's **DECT | System** tab.

• Master IP Address

Enter the IP address of the master base station set on its  $\ensuremath{\textbf{LAN}}$  |  $\ensuremath{\textbf{IP}}$  tab.

| 7. Select the <b>Air Sync</b> t | ab.                                                                                                    |   |
|---------------------------------|----------------------------------------------------------------------------------------------------|---|
| AVAYA                           | IP-DECT Base Station                                                                                                    |   |
| Configuration                   | System         Suppl. Serv.         Master         Trunks         Radio         Radio config         PARI         SARI         Air Sync |   |
| General                         |                                                                                                    | 1 |
| LAN                             | Sync Mode Slave 💌                                                                                                    |   |
| IP                              | Sync RFPI                                                                                                    |   |
| LDAP                            | Alt. Sync RFPI                                                                                                    |   |
| DECT                            | LED Indication                                                                                                    |   |
| UNITE                           | OK Cancel                                                                                                    |   |
| Administration                  |                                                                                                    |   |
| Users                           |                                                                                                    | 1 |

- 8. Set the **Sync Mode** to *Slave*.
- 9. Enable **LED Indication**. This enables the amber flashing mode of the base station's LED 2 which is used to indicate when the base station has no air synchronization signal but does have call traffic in progress.

10.Click **OK**.

## 4.3.2 Reset the Base Station

1. In the left-hand panel, select **Reset**. Select the **Reset** tab or **Idle-Reset** tab.

| AVAYA         | IP-DECT Base Station                                     |
|---------------|----------------------------------------------------------|
| Configuration | Idle-Reset Reset TFTP Boot admin                         |
| General       |                                                          |
| LAN           | Reset only if the system is idle (no active calls, etc.) |
| IP            | OK                                                       |
| LDAP          |                                                          |
| DECT          | Reset in Progress                                        |
| UNITE         |                                                          |

## 4.3.3 Check the Base Stations

Through the configuration of the slave and the master base status it is possible to check the signalling between the base stations.

## **Slave Base Station**

1. In the left-hand column select **Device Overview**. Select the **Air Sync** tab.

| AVAYA           | <b>IP-DECT Base Station</b>    |
|-----------------|--------------------------------|
| Configuration   | Radios Air Sync                |
| General         |                                |
| LAN             | Base station sync status       |
| IP              | Svnc offset -96 ns             |
| LDAP            | Drift 0.9166 PPM               |
| DECT            | Active sync bearer             |
| UNITE           | RFPI Carrier Slot Hop RSSI FER |
| Administration  | Alternative sync bearer        |
| Users           | RFPI Carrier Slot Hop RSSI FER |
| Device Overview | 9014CC1008 0 11 0 -38 11       |
| Traffic         | Counters                       |
| Backup          | Hop value 1                    |
| Undato          |                                |

## **Master Base Station**

1. In the left-hand column select **Device Overview**. Select the **Radios** tab. The details of the base stations within the system are displayed.

| AVAYA           |                   | IP-L       | DECIR          | ase    | e S | tat  | ion                  |                                |                |
|-----------------|-------------------|------------|----------------|--------|-----|------|----------------------|--------------------------------|----------------|
| Configuration   | Radios Air S      | Sync       |                |        |     |      |                      |                                |                |
| General         | - Statio Degistra | tiono      |                |        |     |      |                      |                                |                |
| LAN             | Name ↑            | RFPI       | IP Address     | Sync   |     | LDAP | Device Name          | Version                        | Connected Time |
| IP              | IPBS-01-5d-e0     | 9014CC1008 | 192.168.42.210 | Master | ОК  | -    | IP-DECT Base Station | [3.1.16/v3.080915/IPBS1-Y3/PC] | 0d 18h 47m 42s |
| LDAP            | IPBS-01-5d-f0     | 9014CC2009 | 192.168.42.212 | Slave  | OK  | -    | IP-DECT Base Station | [3.1.16/v3.080915/IPBS1-Y3/PC] | 0d 0h 2m 0s    |
| DECT            |                   |            |                |        |     |      |                      |                                |                |
| UNITE           |                   |            |                |        |     |      |                      |                                |                |
| Administration  |                   |            |                |        |     |      |                      |                                |                |
| Users           |                   |            |                |        |     |      |                      |                                |                |
| Device Overview |                   |            |                |        |     |      |                      |                                |                |

2. Select the **Air Sync** tab. The status of wireless synchronization between the master and other base stations is displayed.

| AVAYA         | IP-DECT Base Station           |
|---------------|--------------------------------|
| Configuration | Radios Air Sync                |
| General       | Pass station over status       |
| LAN           | State Master                   |
| IP            | ☐ Alternative sync bearers     |
| LDAP          | RFPI Carrier Slot Hop RSSI FER |
| DECT          | 9014CC2009 4 1 1 -32 2         |
| UNITE         | 5 4 1 -32 0                    |

# 4.4 Base Station Mounting

The base station can now be powered down and mounted in its intended operating position. The removable bracket on the back of the base stations can be used for either wall mounting using two screws suitable for the surface or for mounting on columns using two metal bands.

## **Wall Mounting**

Remove the mounting bracket from the base station. Use it as a template for marking the screw fixing holes. Note the diagram below indicating the required clearance for getting the base station onto the mounting bracket.

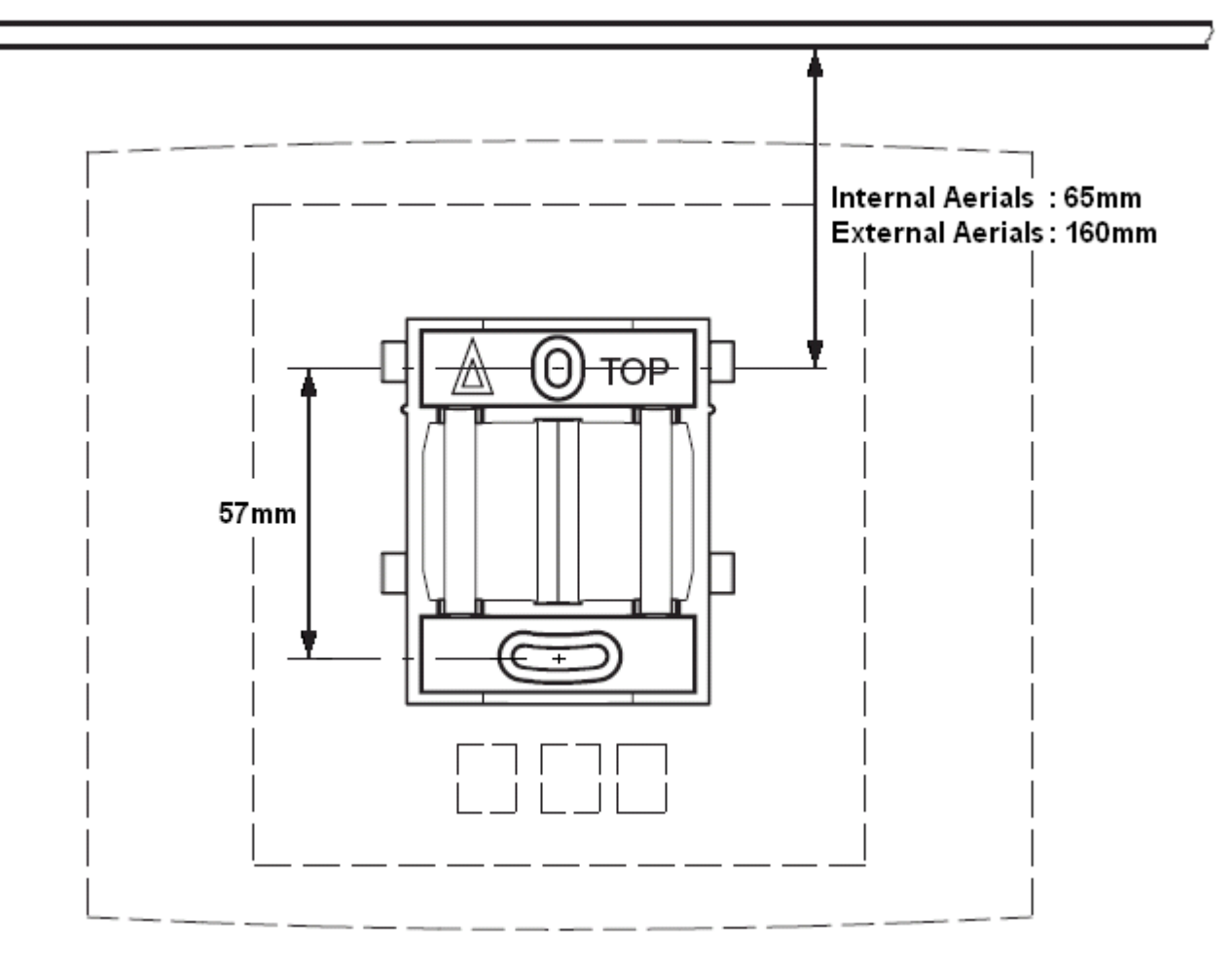

- 1. Hold the mounting bracket with its flat side against the wall with the text 'TOP' upwards and mark the two holes. Observe the minimum distance between the top screw hole and the ceiling as indicated in the diagram above.
- 2. Drill the two holes using a 6mm diameter drill and insert the included wall plugs.
- 3. Position the mounting bracket with its flat side to the wall and fasten it with the two included 3.5mm diameter screws.

**Column/Pillar Mounting** The mounting bracket can be fixed to a pole of 45mm diameter or greater, or a beam of 50mm width minimum by using a strap or flexible metal band less than 30 mm wide. A suitable strap or flexible metal band is not included with the base station.

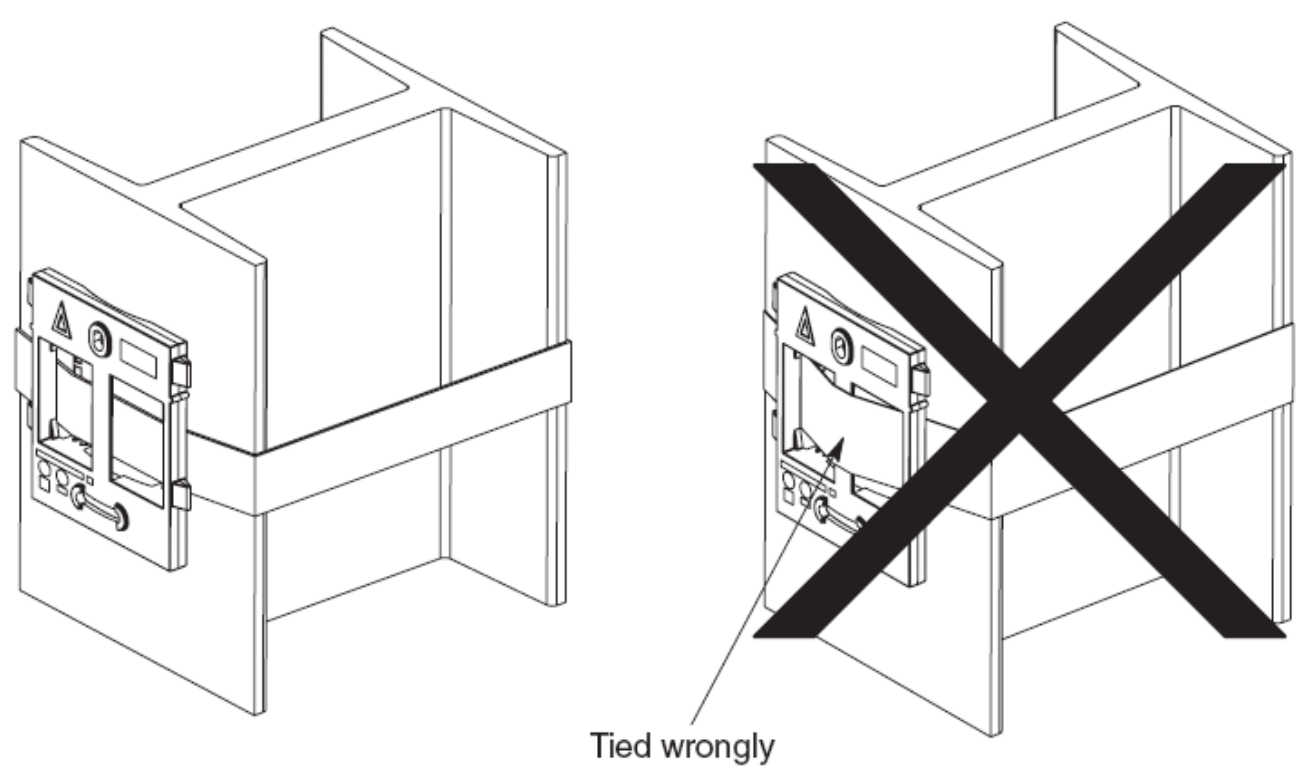

# Chapter 5. Phone Subscription

# 5. Phone Subscription

Once the master base station has been configured and is connected to the IP Office, you can begin phone subscription.

There are two methods of subscription; anonymous phone subscription and known phone subscription. Both methods require the DECT users to be pre-configured in the master base station configuration. However anonymous phone subscription allows the user pre-configuration to be done without knowing the IPEI of the DECT phone the user will actually use.

The anonymous phone installation process consists of the following stages:

- 1.Allow Subscription.
- 2. Create User Entries in the Master Base Station Configuration.
- 3.Subscribe the Phones.
- 4.Complete Anonymous Login.
- 5.Disable Subscription.

### **Pre-Requisites**

- Master base station installed and connected to the network.
- ☐ IP Office connected to the network.

#### Information

- $\hfill\square$  Service user name and password for IP Office configuration.
- Master base station IP address.
- □ User name and password for master base station configuration.
- ☐ User names and extension numbers for the DECT phones.

### Tools

- □ IP Office Manager.
- D Web browser.

# **5.1 Allow Subscription**

Before phones are subscribed subscription needs to be allowed by both the IP Office and the DECT R4 system.

## **IP Office**

1. Start IP Office Manager and receive the configuration from the IP Office system.

- 2. In the left-hand navigation pane, click on **T** Line icon.
- 3. Select the **IP DECT Line**.

4. Select the Gateway tab.

|                           | ✓                  |        |
|---------------------------|--------------------|--------|
| Auto-Create User          |                    |        |
| Enable DHCP Suppor        | t                  |        |
| Boot File                 | ADMM_RFP_1_11.tftp |        |
| ADMM MAC Address          | 00 00 00 00 00     |        |
| /LAN ID                   |                    |        |
| Base Station Address List | t                  |        |
|                           |                    | Add    |
|                           |                    | Remove |
|                           |                    |        |

- 5. Check that the Auto-Create Extension and Auto-Create User options are selected.
- 6.Click OK.
- 7. Send the configuration back to the IP Office.

## **Master Base Station**

1. Access the master base stations configuration.

| 2. In the left-hand panel select <b>DECT</b> . Select the <b>System</b> tab. |                     |             |                   |           |              |      |      |          |  |
|------------------------------------------------------------------------------|---------------------|-------------|-------------------|-----------|--------------|------|------|----------|--|
| Αναγα                                                                        |                     | P-DEC       | CT B              | ase       | Statior      | า    |      |          |  |
| Configuration                                                                | System Suppl. Set   | rv. Master  | Trunks            | Radio     | Radio config | PARI | SARI | Air Sync |  |
| General                                                                      |                     |             |                   |           |              |      |      |          |  |
| LAN                                                                          | System Name         | DECT        |                   |           |              |      |      |          |  |
| IP                                                                           | Password            | •••••       |                   | ]         |              |      |      |          |  |
| LDAP                                                                         | Confirm Password    |             |                   | ]         |              |      |      |          |  |
| DECT                                                                         | Subscriptions       | With System | AC 🗸              | 1         |              |      |      |          |  |
| UNITE                                                                        | Authentication Code | 1234        |                   | 1         |              |      |      |          |  |
| Administration                                                               | Default Language    | English     | •                 |           |              |      |      |          |  |
| Users                                                                        | Frequency           | Europe      | ~                 |           |              |      |      |          |  |
| Device Overview                                                              | Trequency           |             |                   | c 7 0     | 0            |      |      |          |  |
| Traffic                                                                      | Enabled Carriers    |             | ୍ୟ ୨<br>ମ ସେ ସେ । | 0 / 0<br> | 9            |      |      |          |  |
| Backup                                                                       |                     |             |                   |           |              |      |      |          |  |
| Update                                                                       | Coder               | G729A 💙 F   | Frame (ms)        | 60        | Exclusive    | SC [ |      |          |  |
| Diagnostics                                                                  | OK Cancel           |             |                   |           |              |      |      |          |  |
| Reset                                                                        |                     |             |                   |           |              |      |      |          |  |

- 3. Check that the **Subscriptions** field:
  - With System AC

Select this option to allow anonymous subscription of phones.

• With User AC

Select this option to allow subscription against user entries.

4. Note the number set in the **Authentication Code** field. This number is used as part of the anonymous subscription.

# **5.2 Create User Entries**

Subscription requires a user entry within the master base station configuration. On completion of subscription, matching extension and user entries are automatically created in the IP Office configuration.

1. In the left-hand panel, select Users. Select the Users tab. IP-DECT Base Station

| Configuration     Users     Anonymous       General     PARK     31100243777703       IP     Master Id     0       LDAP     show       DECT     new |
|----------------------------------------------------------------------------------------------------|
| General       LAN       IP       LDAP       DECT         PARK       31100243777703       Master Id       0       mew                                |
| LAN PARK 31100243777703<br>IP Master Id 0<br>LDAP show<br>DECT new                                                                                  |
| IP Master Id 0<br>LDAP Show new                                                                                                    |
| LDAP show new                                                                                                    |
| DECT                                                                                                    |
|                                                                                                    |
| UNITE                                                                                                    |

2. Click new. A dialogue is displayed for entry of user details.

| 🖉 Edit User - Wi         | ndows Internet Explorer                                                                                                    | × |
|--------------------------|----------------------------------------------------------------------------------------------------|---|
| 🙋 http://192.168.4       | 2.210/GW-DECT/mod_cmd_login.xml?cmd=show&user-new=*&xsl=asc_dect_edit_user.xsl                                                                                                    | < |
| User type                |                                                                                                    | ^ |
| <ul> <li>User</li> </ul> |                                                                                                    |   |
| 🔘 User Admin             | istrator                                                                                                    |   |
|                          |                                                                                                    |   |
| Long Name                | Extension 400                                                                                                    |   |
| Display Name             | Extn400                                                                                                    |   |
| Number                   | 400                                                                                                    |   |
| IPEI / IPDI              | (                                                                                                    |   |
| Auth. Code               |                                                                                                    |   |
|                          | Apply Cancel                                                                                                    |   |
|                          | , the second second sec | ļ |
|                          |                                                                                                    | ~ |
| Done                     | 📑 🔂 Internet 😌 🖓 🖓 🖓                                                                                                    |   |

#### 3. Enter the user details:

#### • Long Name

This name is used for information within the DECT R4 system settings.

#### • Display Name

This name displayed on the phone when idle. It is also the name used for the user created in the IP Office configuration. The name must be unique.

#### • Number

This will be the extension number of the phone on both the IP Office and DECT R4 systems. The number must be unique.

The remaining two fields should not be completed if you want to use anonymous subscription. This removes the requirement of knowing the phone IPEI numbers during installation.

#### • IPEI/IPDI

Enter the phones IPEI number. For 3720/3725 phones this is printed on the label inside the phones battery compartment.

#### • Auth. Code

Enter the account code that should be used when the phone is subscribed.

## 4. Click **OK**.

5. Repeat the process for any other phones that you want to subscribe.

| 6. Within the Users | Users   Users tab, click on show to display a list of the configured users.<br>IP-DECT Base Station |                                             |  |  |  |
|---------------------|----------------------------------------------------------------------------------------------------|---------------------------------------------|--|--|--|
| Configuration       | Users Anonymous                                                                                     |                                             |  |  |  |
| General             |                                                                                                    | User Administrators                         |  |  |  |
| LAN                 | PARK 31100243777703                                                                                 | Long Name Name                              |  |  |  |
| IP                  |                                                                                                    | DECT User Admin DECT                        |  |  |  |
| LDAP                | show                                                                                                | User Administrators: 1                      |  |  |  |
| DECT                | new                                                                                                 | Users                                       |  |  |  |
| UNITE               |                                                                                                    | Name No Display IPEI / IPDI AC Registration |  |  |  |
| Administration      |                                                                                                    | Extension 400 400 Extn400 Not Subscribed    |  |  |  |
| lisers              |                                                                                                    | Extension 401 401 Extn401 Not Subscribed    |  |  |  |
| Device Overview     |                                                                                                    | Users: 2                                    |  |  |  |

7. The phones configured will be displayed. You can now begin subscribing the phones.

# **5.3 Phone Subscription**

## 3720/3725 Phone Subscription

| Switch on the phone:                                                                                                    |
|----------------------------------------------------------------------------------------------------|
|                                                                                                    |
| • If the phone is new, it will display its <b>IPDI</b> number.<br>This is the same as its IPEI. The System name is a<br>name that will be displayed on the phone once it has<br>subscribed to the DECT system.                                                                                                    |
| <ul> <li>If the phone has been previously used, select Menu  <br/>Settings   System   Subscribe.</li> </ul>                                                                                                    |
| Enter any name and select <b>Next</b> .                                                                                                    |
| The phone will display the different options for its PBX integration. Scroll the selected option to <b>IP-DECT</b> and select <b>Next</b> .                                                                                                    |
| When the <b>Protection on</b> ? prompt is displayed, select <b>Yes</b> .                                                                                                    |
| The phone now requires the <b>PARK</b> and <b>AC</b> (authentication code) set in the master base stations configuration. Enter the <b>PARK</b> and then scroll to the <b>AC</b> field. Enter the <b>AC</b> and select <b>Next</b> .                                                                                          |
| Select <b>OK</b> . The phone will go through the subscription process, showing the status of that process until completed.                                                                                                    |
| <ul> <li>The next screen will depend on the subscription method being used.</li> <li>If using known phone subscription, the phone is now fully subscribed and useable.</li> <li>If using anonymous subscription, the phone will display <b>Please Login</b>. You can now <u>complete the anonymous login</u> [58].</li> </ul> |
|                                                                                                    |

## 3701/3711 Phone Subscription

1. Switch on the phone.

2. Select Menu | System | Subscription | Subscribe HS.

## 3. Select **PABX-PIN**.

4. Enter the authentication code set in the master base station configuration.

5. The phone is subscribed anonymously and should display *Please Login*.

# 5.4 Completing Anonymous Login

In the master base station configuration select the **Users | Anonymous** tab. This tab shows those phones currently anonymously subscribed to the DECT system. The DECT system will allow up to 8 anonymous devices to be subscribed at the same time.

| AVAYA          |           | IF          | P-DECT | Base | Statior | ו |
|----------------|-----------|-------------|--------|------|---------|---|
| Configuration  | Users     | Anonymous   |        |      |         |   |
| General        | 03647043  | 3612 Delete |        |      |         |   |
| LAN            | 00041 040 |             |        |      |         |   |
| IP             |           |             |        |      |         |   |
| LDAP           |           |             |        |      |         |   |
| DECT           |           |             |        |      |         |   |
| UNITE          |           |             |        |      |         |   |
| Administration |           |             |        |      |         |   |
| Users          |           |             |        |      |         |   |

This process changes the 3720/3725 <u>anonymous subscription</u> 58 to a known subscription. While a phone is in anonymous subscription state it displays a screen showing **Please login**.

- 1.To login, dial \***M**\*N# where:
  - **M** is the DECT system's **Master Id**. This is shown on the base station's **Users | Users** tab.
  - **N** is the extension number required. This must match an existing unsubscribed user entry on the **Users** | **Users** tab in the master base station configuration.
- 2. For example, on a system with master ID 0, to register an anonymously subscribed device as extension 403, dial \*0\*403#.

# 5.5 Disable Subscription

When all the DECT phones have been subscribed, it is recommended that you disable any further subscriptions.

- 1. Access the master base stations configuration.
- 2. In the left-hand panel select **DECT**. Select the **System** tab.

| AVAYA           |                     | IP-DECT Base Station                                     |
|-----------------|---------------------|----------------------------------------------------------|
| Configuration   | System Suppl. S     | erv. Master Trunks Radio Radio config PARI SARI Air Sync |
| General         |                     |                                                          |
| LAN             | System Name         | DECT                                                     |
| IP              | Password            | •••••                                                    |
| LDAP            | Confirm Password    | •••••                                                    |
| DECT            | Subscriptions       | With System AC V                                         |
| UNITE           | Authentication Code | 1234                                                     |
| Administration  | Default Language    | Fndish V                                                 |
| Users           | Erequency           |                                                          |
| Device Overview | riequency           |                                                          |
| Traffic         | Enabled Carriers    |                                                          |
| Backup          |                     |                                                          |
| Update          | Coder               | G729A 🕑 Frame (ms) 60 Exclusive 🗌 SC 🗌                   |
| Diagnostics     | OK Cancel           | n – – – – – – – – – – – – – – – – – – –                  |
| Reset           |                     |                                                          |

- 3. Check that the **Subscriptions** field to **Disabled**.
- 4. Click OK.

# Chapter 6. AIWS Installation

# 6. AIWS Installation

The AIWS (*Avaya In-Built Wireless Server*) provides a range of services for the DECT R4 system. It hosts an integrated version of the <u>Device Manager</u> application for managing DECT devices such as phones and chargers. It also provides directory integration between the IP Office system and the DECT phones.

The AIWS connects to the same LAN as the IP Office and DECT base stations and needs to be given a fixed IP address during installation.

The AIWS installation consists of the following stages:

- **1.Remove the AIWS Cover.**
- 2.Connect the RTC Battery.
- 3.Connect the LAN and Power Cables.
- 4.Browse to the AIWS.
- 5.Run the Setup Wizard.
- 6.Enable Base Station/AIWS Connections.
- 7.Upgrade the AIWS Firmware.
- 8.Switch off the AIWS.
- 9.Wall Mount the AIWS.
- **10.Replace the AIWS Cover.**

## **Pre-Requisites**

- D Master base station installed and connected to the network.
- □ IP Office connected to the network.

### **Parts Required**

- AIWS Unit which includes:
  - 🗆 AIWS Unit
  - □ AIWS Power Supply unit and selection of IEC60320 C7 power leads (CEE7/16 (Europlug), BS1363, NEMA1-15 and AS/NZS 3112).
  - □ 1.2 metre (4 foot) LAN cable.
     If this is replaced with a longer cable the replacement should be a CAT5 Ethernet LAN cable.
  - □ AIWS License sheet.
  - $\Box$  3 x 3.5mm Screws and suitable wall plugs for the wall mounting of the AIWS.
  - □ LAN Socket
  - □ Mains power outlet socket.

#### Information

- $\hfill\square$  IP Address for the AIWS
- D Other standard network settings (Default Gateway, DNS, WINS)
- □ AIWS License Key (this should have been supplied with the AIWS)
- □ IP Address of the DECT Master base station.
- □ IP Address of the IP Office
- □ Preferred time settings (date format, time format)
- $\hfill\square$  Wall mounting location selected for the AIWS
- $\hfill\square$  Access information (name and password) for configuring the base stations.

#### Tools

- $\Box$  Programming PC with DECT R4 <u>software</u> 25.
- D Web browser.
- $\hfill\square$  Pliers and sharp knife for removal of plastic cable cut-outs from AIWS case.
- Drill and drill bits suitable for the selected wall mounting position of the AIWS.
- ☐ Screwdrivers for use with the screws selected for AIWS wall mounting.

# 6.1 Remove the AIWS Cover

The AIWS cover can be removed without using any tools.

- 1. On the base of the unit (opposite the rounded end) are two depressible clips. Depress these while lifting the cover.
- 2. It should be possible to lift the cover off the unit.

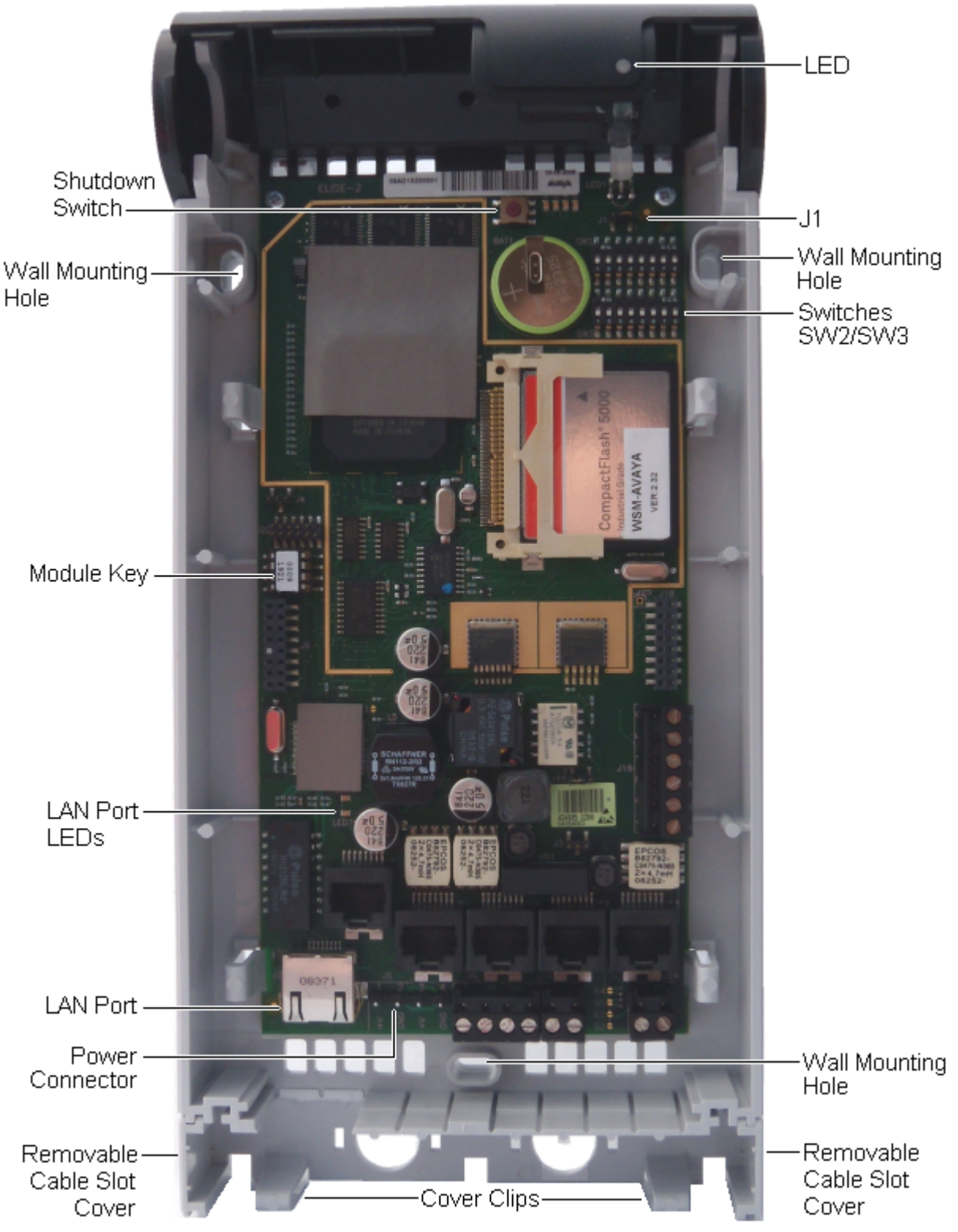

3. With the cover removed, familiarize yourself with the various features labeled above. These will be referred to during other parts of the installation process.

# 6.2 Connect the RTC Battery

The AIWS circuit board includes a 3V lithium battery which will keep the boards real time clock (RTC) running when power to the AIWS is off. The AIWS is shipped with the battery disconnected. To connect the battery, locate the switch **J1** at the top right of the board. Move the switch jumper to position 2-3.

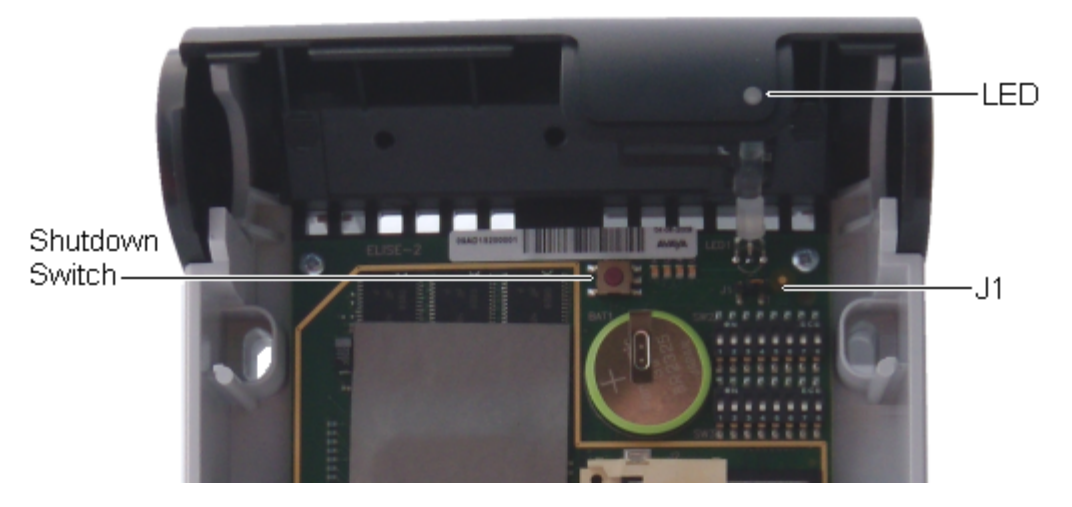

# 6.3 Cable Connections

- 1. Locate the switch sets **SW2** and **SW3** at the top-right of the AIWS circuit board. Ensure that all the switches are set to **Off**.
- 2. Locate the LAN port and the J5 power connector. Just below these is a plastic panel. With care remove sufficient of the panel to allow cable access to the LAN port and power connector when the AIWS cover is put back.

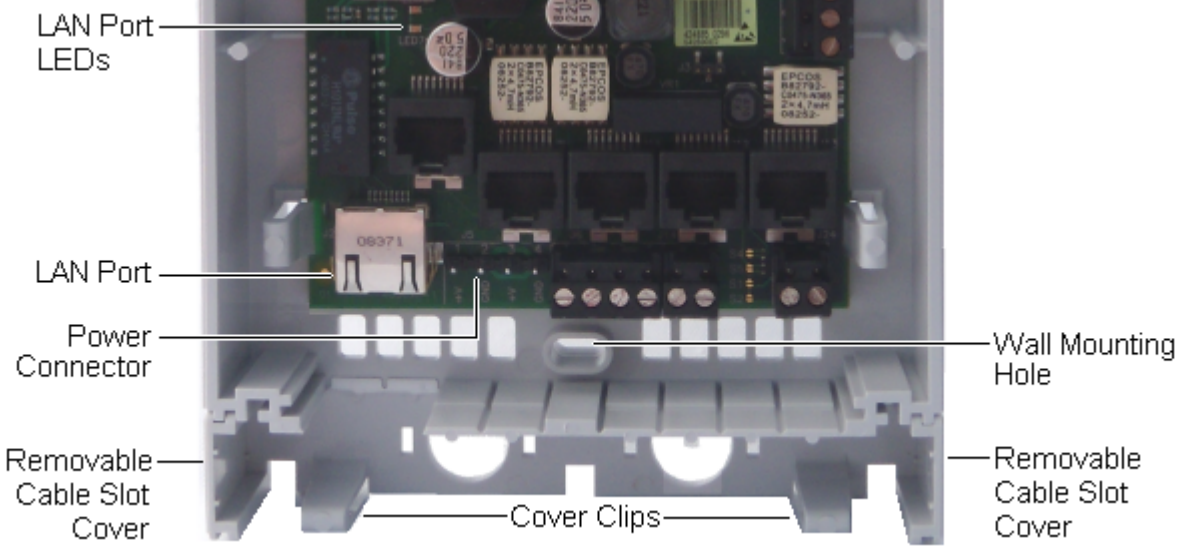

- 3. Connect the LAN cable from the IP Office to the AIWS.
- 4. Connect the power supply cable to the J5 power connector next to the AIWS LAN port.
- 5. Switch on power to the AIWS unit.

# 6.4 Browse the AIWS

The AIWS can be accessed using a web browser.

1. Enter the IP address of the AIWS into the browser address field.

- Alternatively enter *http://Elise-0091921* as the address, replacing the digits with the AIWS unit's Module Key. The Module Key is printed on the <u>AIWS circuit board</u> 64.
- 2. If a security certificate warning appears, select to continue.
- 3. Enter a user name and password. The default values are *admin* and *changeme*.

|        | Α            | IWS           |              |  |
|--------|--------------|---------------|--------------|--|
|        | Send Message | PI            | honebook     |  |
| Device | e Manager    | Configuration | Setup Wizard |  |
| AVAYA  |              |               |              |  |

# 6.5 Run the Setup Wizard

- 1. Access the AIWS using your browser.
- 2. If the unit is defaulted, the setup wizard is run automatically. If the unit already has configuration settings, then from the menu displayed select **Setup Wizard**.

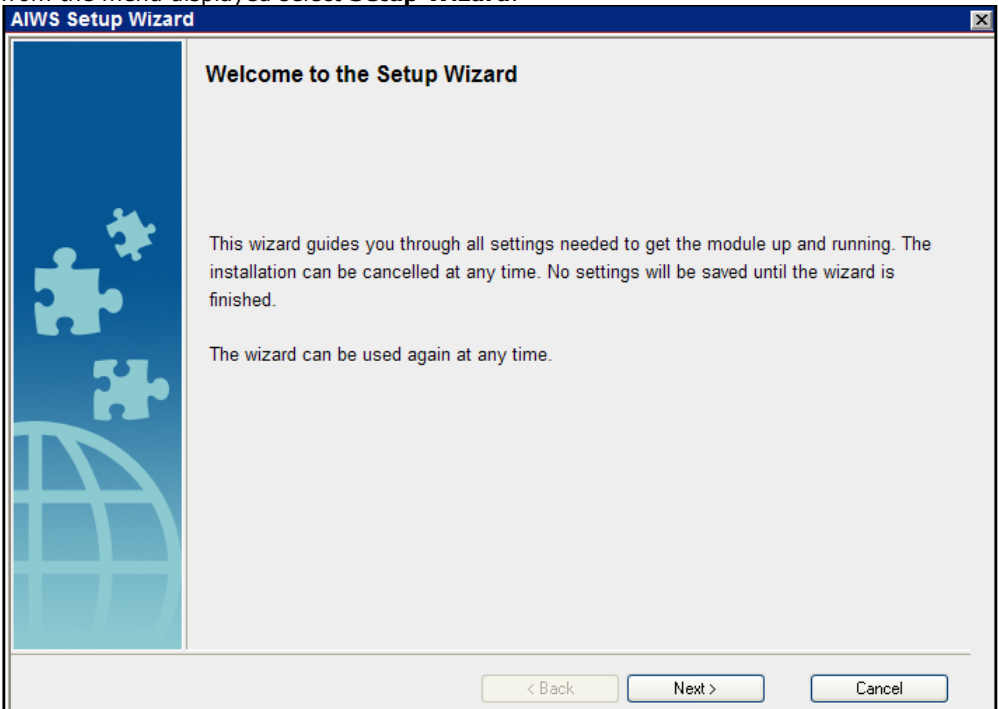

3. Click Next. Enter the network address settings for the AIWS unit.

| AIWS Setup Wizar | d                                                                            |                                                                                                    |          | ×     |  |  |
|------------------|------------------------------------------------------------------------------|----------------------------------------------------------------------------------------------------|----------|-------|--|--|
|                  | Network Setup                                                                |                                                                                                    |          |       |  |  |
|                  | In a system with a DH otherwise the paramet                                  | In a system with a DHCP server, the network parameters can be set automatically,<br>otherwise the parameters have to be set manually. |          |       |  |  |
| *                | Select how to set the network parameters<br>Automatically (DHCP)<br>Manually |                                                                                                    |          |       |  |  |
|                  | Network Parameters                                                           |                                                                                                    |          |       |  |  |
| 54.6             | Host Name                                                                    | AIW                                                                                                    | 0        |       |  |  |
|                  | IP Address                                                                   | 192.168.42.211                                                                                                    | 0        |       |  |  |
|                  | Subnet Mask                                                                  | 255.255.255.0                                                                                                    | 0        |       |  |  |
| +++              | Default Gateway                                                              | 192.168.42.1                                                                                                    | 0        |       |  |  |
|                  | Domain Name                                                                  | example.com                                                                                                    | ] ⑦      |       |  |  |
|                  | DNS Server                                                                   | 192.168.42.1                                                                                                    | 0        |       |  |  |
|                  | WINS Server                                                                  | 0.0.0.0                                                                                                    | 0        |       |  |  |
|                  | 1                                                                            |                                                                                                    |          |       |  |  |
|                  |                                                                              | < Back                                                                                                    | Next > C | ancel |  |  |

- Set the network parameters mode to *Manually*.
- Host Name

Enter a name to help identify the AIWS on the network.

- **IP Address/Subnet Mask** Enter the static IP address details that the AIWS should use.
- Set the remaining details to match those being used by other devices on the network.

| 1. Click <b>Next</b> . Ente | r the license number supplied with the AIWS unit.         |   |
|-----------------------------|-----------------------------------------------------------|---|
| AIWS Setup Wizar            | d                                                         | × |
|                             | Licence                                                   |   |
|                             | The licence controls the functionality that is available. |   |
|                             | Enter the licence number ⑦<br>ECFE090D40032205            |   |
|                             |                                                           |   |
|                             | Cancel                                                    |   |

5. Click **Next**. Enter the IP address of the master base station.

| <b>AIWS Setup Wizar</b> | d X                                                                                   |
|-------------------------|---------------------------------------------------------------------------------------|
|                         | DECT IP Address                                                                       |
|                         | Communication with the DECT system uses a fixed IP address.                           |
|                         | Enter DECT IP Address<br>192.168.42.210<br>Enter secondary DECT IP Address ⑦<br>0.0.0 |
|                         | < Back Next > Cancel                                                                  |

6. Click Next. The Date and Time options are displayed. Select *NTP Time Server* and set the Time Server IP Address to be the IP address of the IP Office. Adjust the other values to match the customer site.

| AIWS Setup Wizar | d 🛛 🔀                                                                                                    |
|------------------|----------------------------------------------------------------------------------------------------|
|                  | Date and Time                                                                                                    |
|                  | Select how to set the time ⑦<br>NTP Time Server ♥<br>Enter the Time Server IP Address<br>192.168.42.1<br>Select Time Zone<br>(GMT) Greenwich Mean Time: Dublin, Lisbon, London ♥<br>Adjust for Daylight Saving Time automatically<br>④ Yes O No<br>Date Format ⑦<br>Time Format ⑦<br>Z4h ♥ |
|                  | < Back Next > Cancel                                                                                                    |

7. Click **Next**. The Phonebook Properties options are displayed. Select **TFTP** in order to have the AIWS obtain the phone book from the IP Office.

| AIWS Setup Wizard |                                                                                                    |  |  |
|-------------------|----------------------------------------------------------------------------------------------------|--|--|
|                   | Phonebook Properties                                                                                                    |  |  |
|                   | The Central Phonebook is a common telephone number directory that can be accessed<br>from portables in the system.                                                                                                    |  |  |
|                   | Select database to use for search ⑦<br>C Local - 500 Editable C Local - 2000 View only C LDAP ③ TFTP<br>Enter text to display when entries are found ⑦<br>Search Result<br>Enter text to display when no entries are found ⑦<br>Sorry, no match |  |  |
|                   | Kart Seck Next Sector Cancel                                                                                                    |  |  |

| 8. Click Next. Set the<br>AIWS Setup Wizard | he <b>TFTP Server IP</b> t<br>d | the IP address of the IP Office.                             | X |
|---------------------------------------------|---------------------------------|--------------------------------------------------------------|---|
|                                             | TFTP Properties                 | per to the TFTP server where the phone book is stored. 69 is |   |
| ••                                          | default port number.            |                                                              |   |
| - 👎 I                                       | TFTP Server IP                  | 192.168.42.1                                                 |   |
|                                             | TFTP Server Port                | 69                                                           |   |
|                                             |                                 | < Back Next > Cancel                                         | - |

9. Click Next.

| AIWS Setup Wizard |                            |                      |                      |                         |                          |
|-------------------|----------------------------|----------------------|----------------------|-------------------------|--------------------------|
|                   | Change I                   | Passw                | ords                 |                         |                          |
|                   | lt is recomn<br>passwords. | nended t             | o change default pas | swords. Leave text fiel | ds empty to keep current |
|                   | Enter pass<br>Change Pa    | word for<br>ssword f | sysadmin<br>for: ⑦   |                         |                          |
|                   | sysadmin                   | 0                    |                      | Verify Password         |                          |
|                   | admin                      | 0                    |                      | Verify Password         |                          |
|                   | user                       | 0                    |                      | Verify Password         |                          |
|                   | ftpuser                    | 0                    |                      | Verify Password         |                          |
|                   |                            |                      |                      |                         |                          |
|                   |                            |                      |                      |                         |                          |
|                   |                            |                      |                      |                         |                          |
|                   |                            |                      |                      |                         |                          |
|                   |                            |                      |                      |                         |                          |
|                   |                            |                      |                      |                         |                          |
|                   |                            |                      | <                    | Back Next >             | Cancel                   |

| AIWS Setup Wizard | 1                                              |        |        |        |
|-------------------|------------------------------------------------|--------|--------|--------|
|                   | Save Settings Press "Finish" to save settings. |        |        |        |
|                   |                                                |        |        |        |
|                   |                                                | < Back | Finish | Cancel |

11.Click Finish.

| AIWS Setup Wizar | d 🛛                                 |
|------------------|-------------------------------------|
|                  | Wizard Completed                    |
|                  | Settings saved                      |
|                  | Restart for changes to take effect. |
|                  |                                     |
|                  | Restart Now Restart Later           |

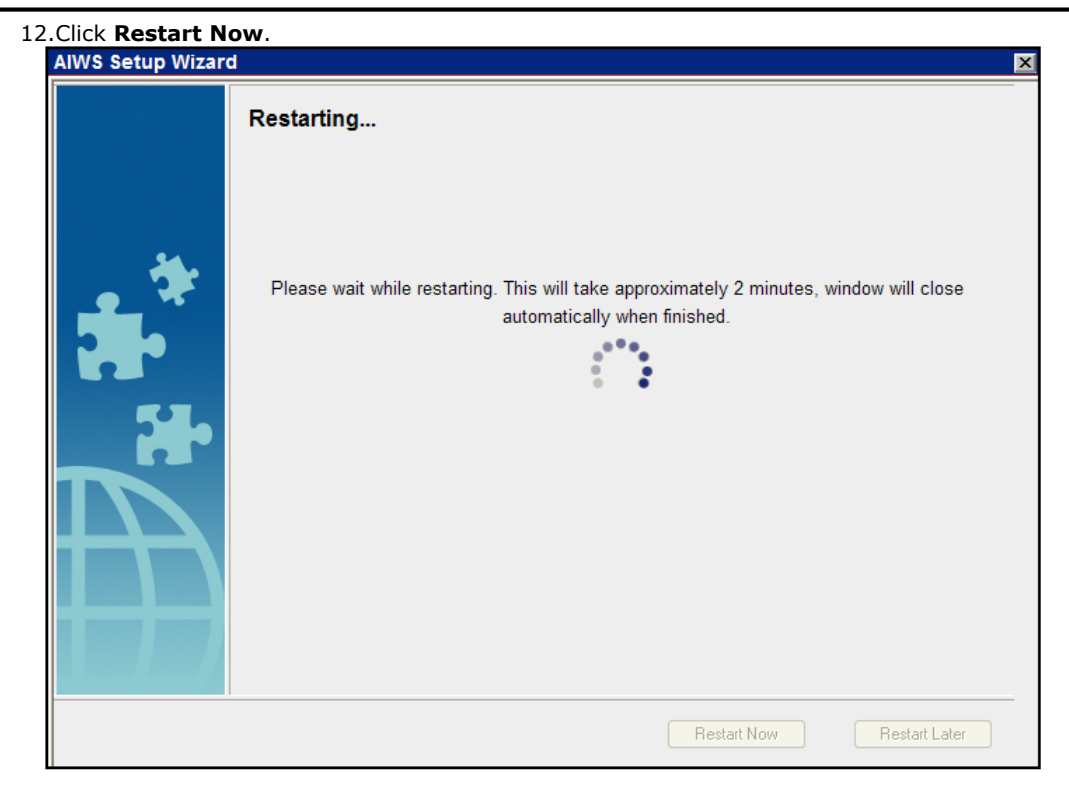

13. Close the browser access session. Start a new session using the new IP address.
## 6.6 Enable Base Station/AIWS Connection

The IP address of the AIWS needs to be entered into the configuration of the base stations.

| <b>ister Only</b><br>1. In the left-hand panel | l, select UNITE. Select the Device Management tab. |  |  |  |
|------------------------------------------------|----------------------------------------------------|--|--|--|
| AVAYA                                          | IP-DECT Base Station                               |  |  |  |
| Configuration                                  | SMS Device Management Service Discovery Status Log |  |  |  |
| General                                        |                                                    |  |  |  |
| LAN                                            | Active Settings                                    |  |  |  |
| IP                                             | Unite IP Address 192.168.42.211 192.168.42.211     |  |  |  |
| LDAP                                           | OK Cancel                                          |  |  |  |
| DECT                                           |                                                    |  |  |  |
| UNITE                                          |                                                    |  |  |  |

- 2. For the **Unite IP Address**, enter the IP address that will be assigned to the AIWS unit when installed in the DECT system.
- 3. Click OK.

Μ

#### **Master and Slave**

1. In the left-hand panel, select **UNITE**. Select the **Status Log** tab.

| AVAYA         | IP-DECT Base Station    |                       |              |  |
|---------------|-------------------------|-----------------------|--------------|--|
| Configuration | SMS Device Manage       | ment Service Discover | y Status Log |  |
| General       |                         |                       |              |  |
| LAN           | Unite IP Address        | 192.168.42.211        |              |  |
| IP            | Unite Resource Identity | Master                |              |  |
| LDAP          | Unite Address           | 192.168.42.211/Master |              |  |
| DECT          | OK Cancel               |                       |              |  |
| UNITE         |                         |                       |              |  |

- 2. For the **Unite IP Address**, enter the IP address that will be assigned to the AIWS unit when installed in the DECT system.
- 3. For the **Unite Resource Identity** enter a unique name to be associated with the base station.
- 4. Click OK.

## 6.7 Upgrade the AIWS Firmware

The AIWS will have been supplied with a default set of firmware. This must be upgraded to the firmware provided with the IP Office application software. Only the firmware supplied with the IP Office application software or indicated in IP Office Technical Bulletin should be used with AIWS units on IP Office DECT R4 systems.

- **Important:** This process can take between up to 40 minutes.
- 1. Enter the IP address of the AIWS into the browser address field.
  - Alternatively enter *http://Elise-0091921* as the address, replacing the digits with the AIWS unit's Module Key. The Module Key is printed on the <u>AIWS circuit board</u> [64].
- 2. If a security certificate warning appears, select to continue.
- 3. Enter a user name and password. The default values are *admin* and *changeme*.

|          |             | AIV       | /S    |              |  |
|----------|-------------|-----------|-------|--------------|--|
|          | Send Messay | ge        | Phone | ebook        |  |
| Device I | Manager     | Configura | ition | Setup Wizard |  |
| avaya    |             |           |       |              |  |

4. Click on Configuration.

|                                                                             | <b>AIWS Configuration</b> | 炜 |
|-----------------------------------------------------------------------------|---------------------------|---|
| i                                                                           | Software Version: 2.32    |   |
| <ul> <li>▼ Phonebook</li> <li>▼ Status</li> <li>▼ Other Settings</li> </ul> | OS Version: 9.01          |   |

- 5. Note the software version. Check whether this already matches the firmware detailed as supported by the level of software on the IP Office system.
- 6. In the browser address bar, change the **/config/start.php** part of the address to **/system**.

| Starting up         | ELISE Installation                                                                                                    |
|---------------------|----------------------------------------------------------------------------------------------------|
|                     | System Setup                                                                                                    |
| System Setup        |                                                                                                    |
| Network             | System Setup                                                                                                    |
| Reboot<br>Passwords | On this page you set all parameters regarding the systems function and behaviour. Select what to configure<br>in the menu to the left. |
|                     | In order for changes to take effect, you must reboot the system.                                                                       |
|                     |                                                                                                    |
|                     |                                                                                                    |

| Starting up      | ELISE Insta  | llation       |  |
|------------------|--------------|---------------|--|
| Software         | System Setup | Hare          |  |
| Soltware         |              |               |  |
| Install Software | Current Soft | ware Versions |  |
| Install Image    |              |               |  |
|                  |              | 0.00.0.0.0.4  |  |
| Dick Status      | AIWS:        | 2.32-9.3.3-A  |  |

#### 8. Click Install Image.

| Starting up        | ELISE Installation                                                                                                    |
|--------------------|----------------------------------------------------------------------------------------------------|
| Software           | Systen Setup                                                                                                    |
| Install Software   | Install Image                                                                                                    |
| <u>Disk Status</u> | The Compact flash can be upgraded with a new image.<br>Note that all information will be replaced with default values, therefore backup of the parameters is strongly<br>recommended before starting the installation. |
|                    | Backup parameters                                                                                                    |
|                    | Start installation 💥                                                                                                    |

#### 9. Click Backup parameters.

10. The browser will show it dialog for downloading a file called aiws-backup from the AIWS unit. Select the option to save the file and select a location to which it should be saved. Note the location as the file needs to be reloaded after the firmware upgrade.

#### 11.Click Start installation.

| 5                                                                             |
|-------------------------------------------------------------------------------|
| 17 %                                                                          |
|                                                                               |
|                                                                               |
|                                                                               |
| Preparing installation of new image.<br>Rebooting in Image installation mode. |
| Please wait                                                                   |
|                                                                               |
|                                                                               |
|                                                                               |
|                                                                               |

Install Image

12.After a short delay, the AIWS should prompt you for the location of the firmware file for the upload.
Install Image

| Select Image                                                                                   |
|------------------------------------------------------------------------------------------------|
| Browse                                                                                         |
| Write to flash                                                                                 |
| Cancel Installation                                                                            |
| When the unit is rebooted it returns to the operating mode set by the DIP switch on the ELISE. |
| Reboot                                                                                         |
| v1.30                                                                                          |

13.Click on **Browse**. Locate the **AIWS** folder in the <u>software set previously unpacked</u>. Select the *.img* file. **Install Image** 

| Select Image                                                                                   |
|------------------------------------------------------------------------------------------------|
| C:\IP DECT\DECT R4\A Browse                                                                    |
| Write to flash                                                                                 |
| Cancel Installation                                                                            |
| When the unit is rebooted it returns to the operating mode set by the DIP switch on the ELISE. |
| Reboot                                                                                         |
| v1.30                                                                                          |

14.Click Write to flash

|       | Install Image           |   |
|-------|-------------------------|---|
|       | 0 kB / 1000944 kB (0 %) | [ |
|       |                         |   |
|       |                         |   |
|       | Writing                 |   |
|       | Please wait             |   |
|       |                         |   |
| v1 30 |                         |   |
|       |                         |   |

15.Now go make a cup of tea and maybe read a book - Its not fast.

| Install Image        |  |
|----------------------|--|
| 26 %                 |  |
|                      |  |
| Adjusting image size |  |
| Please wait          |  |
|                      |  |

16.If the browser security warning is displayed, select to continue.

## Install Image

| Image installed successfully! |                           |         |  |  |  |
|-------------------------------|---------------------------|---------|--|--|--|
|                               | Restore parameters        | Restore |  |  |  |
|                               | Go to administration page | Admin   |  |  |  |
|                               | Reboot to activate        | Reboot  |  |  |  |
|                               |                           |         |  |  |  |

17.Click Restore. A separate window will open.

| Parameter Restore                                  |  |
|----------------------------------------------------|--|
| Restore<br>Restore from File Browse<br>Submit File |  |
|                                                    |  |

18.Select **Browse**. Locate and select the previously backed up *aiws-backup* file.

| Parameter Restore                              |  |  |  |
|------------------------------------------------|--|--|--|
| Restore                                        |  |  |  |
| Restore from File C:\IP DECT\aiws-backu Browse |  |  |  |
| Submit File                                    |  |  |  |
|                                                |  |  |  |

| Parameters restored!                                                                                                    |
|----------------------------------------------------------------------------------------------------|
| All parameters except network will take effect immediately.<br>For network parameters to take effect, the module needs to be restarted |

20. Click Close.

# Install Image

| Image installed successfully! |         |  |  |  |
|-------------------------------|---------|--|--|--|
| Restore parameters            | Restore |  |  |  |
| Go to administration page     | Admin   |  |  |  |
| Reboot to activate            | Reboot  |  |  |  |
|                               |         |  |  |  |

21.Select Reboot.

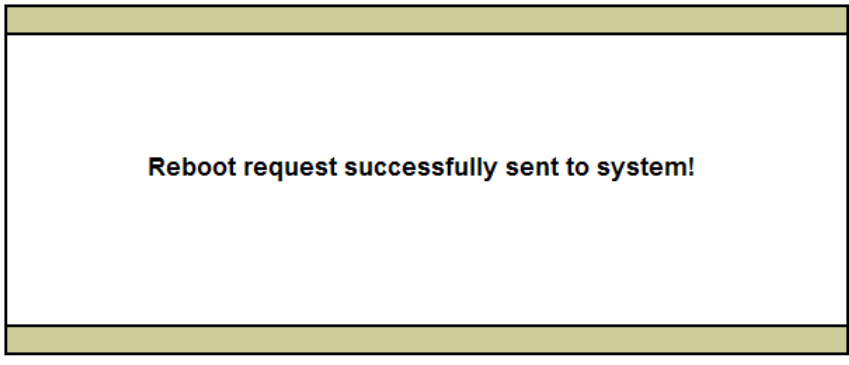

## 6.8 Switch Off the AIWS

Having now configured and upgraded the AIWS, it should be switched off and disconnected prior to being wall mounted

- 1. At the top right of the <u>AIWS circuit board</u> 64, locate the SW4 push button.
- 2. Press the button until the AIWS lamp starts to flash orange.
- 3. Remove the power cable. The power must be removed within 10 minutes or the AIWS will restart. If the AIWS restarts, wait until the Function Indicator is not indicating starting up (flashing orange) before pressing the SW4 button again.

## 6.9 Wall Mount the AIWS

The AIWS can be wall mounted. To facilitate service after the unit is installed, we recommend a free space of about 150 mm above and 50 mm below the unit.

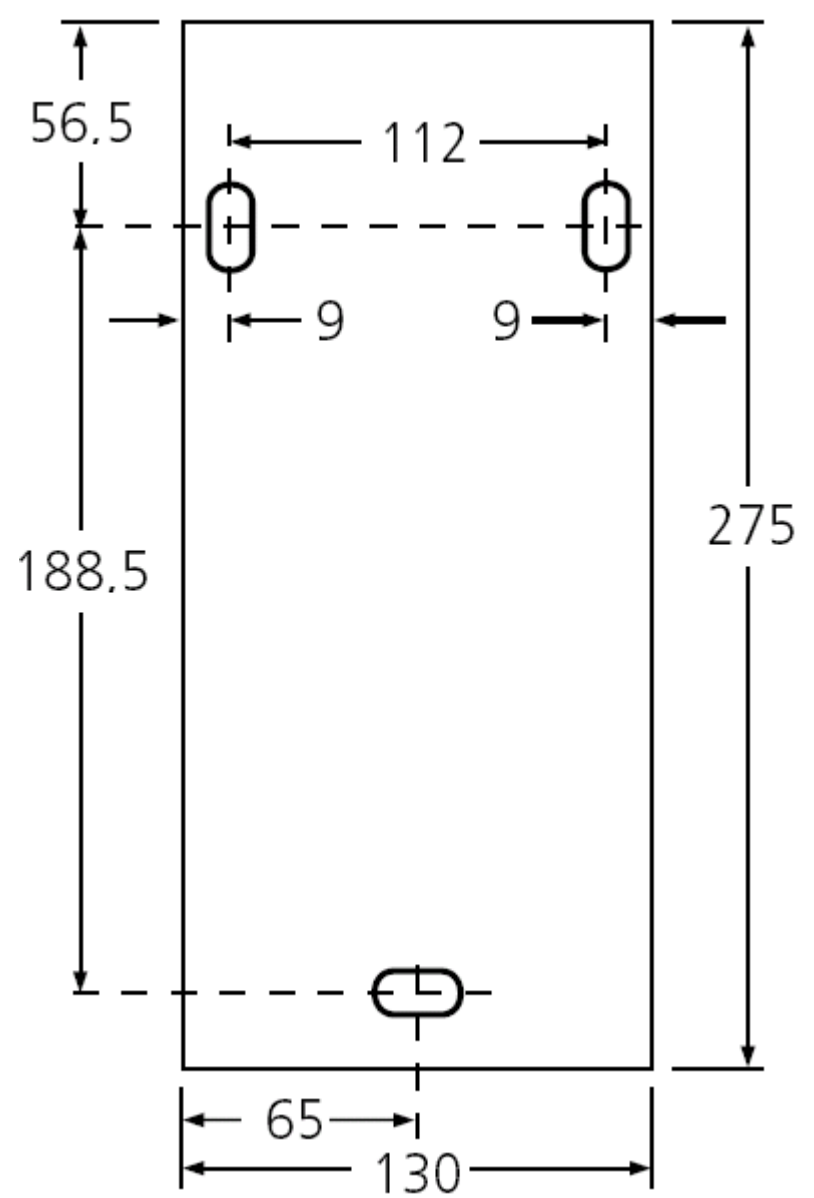

## 6.10 Replace the AIWS Cover

The AIWS cover can be clipped back into place without using any tools.

- 1. Check that the AIWS is fully operating (green lamp) and can be browsed from the network.
- 2. Check that the cables are routed such that they will not be trapped when the cover is replaced.
- 3. Engage the cover with the top edge of the AIWS. Pivot the cover back into position, checking that the various plastic edges are in their original positions.
- 4. The cover clips will spring into position.

# 6.11 AIWS Status Lamp

| Colour | State                                        | Description                             |  |
|--------|----------------------------------------------|-----------------------------------------|--|
| Green  | On                                           | Running.                                |  |
| Orange | On                                           | Failsafe or Network setup mode.         |  |
|        | Flashing (1 second on/off)                   | Image installation mode.                |  |
|        | Fast flash (100ms on/off)                    | Starting.                               |  |
|        | Intermittent flash (100ms on/1 second off)   | Restart.                                |  |
|        | Slow flash (2 seconds on/3 seconds off)      | Halted (auto restart after 10 minutes). |  |
|        | Wink (5 seconds on/100ms off)                | Unlicensed.                             |  |
| Red    | On                                           | Low voltage.                            |  |
|        | Intermittent flash (100ms on/1 second off)   | License error.                          |  |
|        | Flashing (1 second on/off)                   | Watch dog reset.                        |  |
|        | Slow flash (2 seconds on/3 seconds off)      | Shutdown.                               |  |
|        | Very slow flash (3 seconds on/3 seconds off) | Memory error                            |  |
|        | Wink (5 seconds on/100ms off)                | Network error/Module key error.         |  |

# Chapter 7. Device Management

# 7. Device Management

This section covers the use of the Device Management application to update the firmware on the phones and to apply customized features templates to the phones.

There are two variants of the device management application that can be used. They look similar and offer the similar features but operate differently:

#### • AIWS Device Manager

This is a version of the device manager application embedded into the AIWS unit. It can be started via browser access to the AIWS unit rather than having to be installed on a particular PC.

#### • Win PDM (Windows Portable Device Manager)

This is a version of the device manager application that can be installed onto a Windows PC.

## 7.1 Installing Windows Device Manager

As an alternative to the Device Manager application integrated into the AIWS unit, a copy of Windows Device Manager can be installed onto a Windows PC (Windows XP or Vista).

1. Browse to the location where you unpacked the IP Office software for DECT R4. Locate the folder Avaya WinPDM.

| 🗁 Avaya WinPDM                                                                       |                 |
|--------------------------------------------------------------------------------------|-----------------|
| <u>Fi</u> le <u>E</u> dit <u>V</u> iew F <u>a</u> vorites <u>T</u> ools <u>H</u> elp |                 |
| 🔇 Back 🝷 🕥 👻 🏂 Search 🌮 Folders 🛛 😰 🍞 🗙 🎾 🛄 -                                        |                 |
| Address 🛅 C:\IP DECT\DECT R4\Avaya WinPDM                                            | 💌 🄁 Go          |
| 🛅 Unite Host Router                                                                  |                 |
| C USB driver                                                                         |                 |
| C WinPDM                                                                             |                 |
| Autorun.inf                                                                          |                 |
| PDM.ico                                                                              |                 |
| 🕞 Setup.exe                                                                          |                 |
| Setup.ini                                                                            |                 |
|                                                                                      |                 |
| Date Created: 07/01/2009 09:35 Size: 68.3 KB 68.3 KB                                 | 😼 My Computer 🔢 |

2. Double-click on **Setup.exe**.

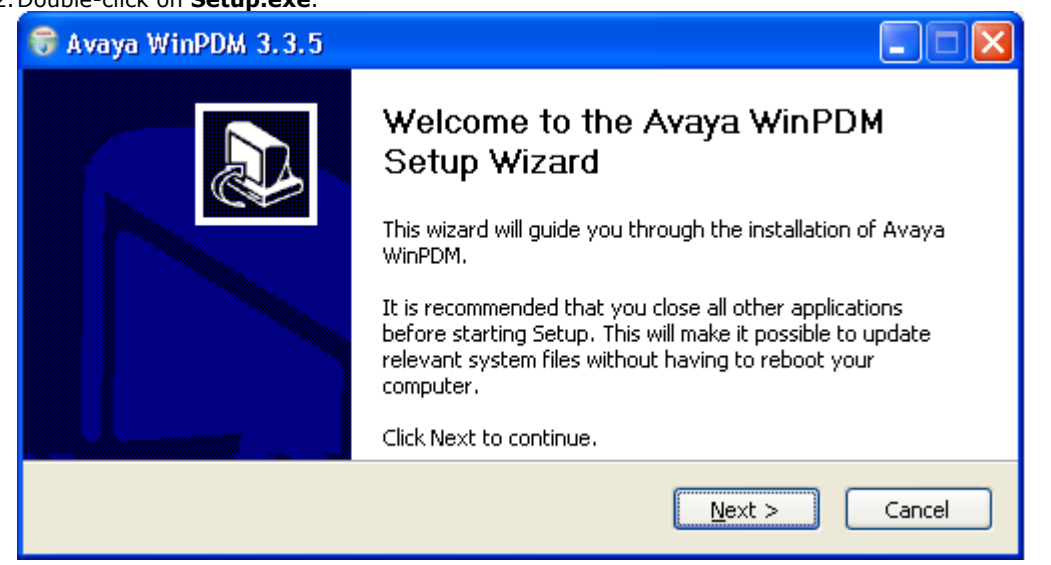

#### 3. Click Next.

| 😚 Avaya WinPDM 3.3.5                                                   |        |
|------------------------------------------------------------------------|--------|
| <b>Setup Type</b><br>Choose the setup type that best suits your needs. |        |
| Avaya WinPDM                                                           |        |
| < <u>B</u> ack <u>N</u> ext >                                          | Cancel |

4. Select Avaya WinPDM and click Next. 🗑 Avaya WinPDM 3.3.5 Avaya WinPDM 4 The following components will be installed. Click Install to begin installation. betup Type: ~ Avaya WinPDM Components: - Unite Host Router - WinPDM - USB driver V < <u>B</u>ack Install Cancel 5. Click Install.

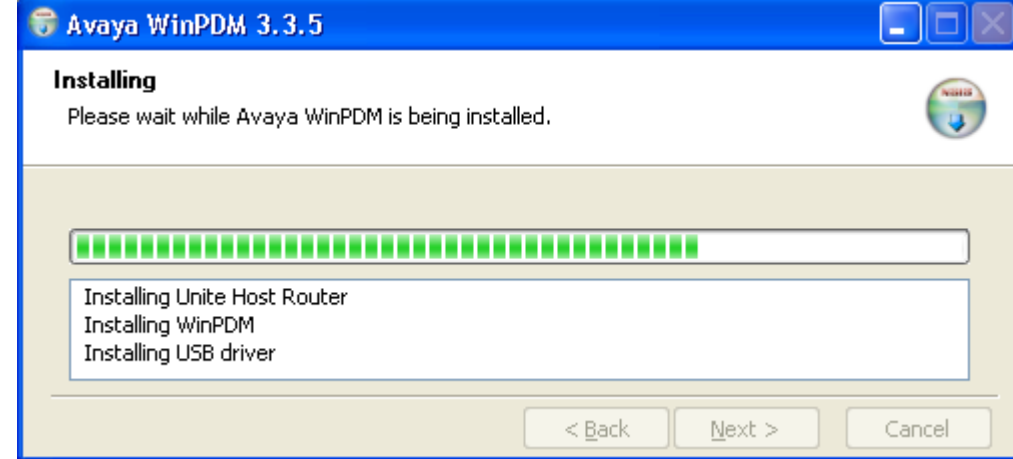

6. When the installation is completed, click on Finish.

| Completing the Avaya WinPDM<br>Setup Wizard       |
|---------------------------------------------------|
| Avaya WinPDM has been installed on your computer. |
| Click Finish to close this wizard.                |
| < <u>B</u> ack <b><u>Finish</u> Cancel</b>        |
|                                                   |

## 7.2 Starting AIWS Device Manager

- 1. Enter the IP address of the AIWS into the browser address field.
  - Alternatively enter *http://Elise-0091921* as the address, replacing the digits with the AIWS unit's Module Key. The Module Key is printed on the <u>AIWS circuit board</u> 64.
- 2. If a security certificate warning appears, select to continue.
- 3. Enter a user name and password. The default values are *admin* and *changeme*.

|        |            | AIWS          | 5         |          |
|--------|------------|---------------|-----------|----------|
|        | Send Messa | ge            | Phonebook |          |
| Device | Manager    | Configuration | Setup     | o Wizard |
| AVAYA  |            |               |           |          |

#### 4. Select Device Manager.

- 5. If a web site certificate warning is displayed select to continue.
- 6. The Avaya Device Manager application is started.
  - If this is the first time that it has been started, it will prompt that no parameter definition files have been imported. Select **Yes**.

# 7.3 Starting Windows Device Manager

#### 1. Select Start | All Programs | Avaya WinPDM.

#### 2. Click on the Avaya WinPDM icon.

- If this is the first time that Avaya WinPDM has been run, you will be asked to create a site. Enter a name for the site that you have been installing and click **OK**.
- If this is the first time that Avaya WinPDM has been run, you will be prompted to import parameter definition files [87].

# 7.4 Loading Parameter Defintion Files

1. Start the <u>AIWS Device Manager</u> 85 or <u>Windows Device Manager</u> 86.

#### 2. Select File | File management.

| 🛙 Avaya Device    | Manager                                                                           |          |
|-------------------|-----------------------------------------------------------------------------------|----------|
| File Device Nur   | 🛛 File management 🛛 🛛 🗙                                                           |          |
| Devices Numbers   |                                                                                   |          |
|                   | Parameter definition Software Language Phonebook                                  |          |
| Delete Upgrade so | Device type ∧         Revision         Parameter version         File         Add |          |
| Device types:     | Delete                                                                            |          |
| (All)             |                                                                                   | : number |
|                   |                                                                                   |          |
|                   |                                                                                   |          |
|                   |                                                                                   |          |
|                   |                                                                                   |          |
|                   |                                                                                   |          |
|                   |                                                                                   |          |
|                   | Close                                                                             |          |
|                   |                                                                                   |          |

- 3. Select the Parameter definition tab.
- 4. Click **Add...**. Browse to the **Phone** folder in the software previous unpacked. Select the *.pkg* files in the folder and click **Open**.

| 🗊 Avaya Device    | Manager               |                                                       |   |          | × |
|-------------------|-----------------------|-------------------------------------------------------|---|----------|---|
| File Device Nur   | 🛙 File managem        | nt                                                    | X |          |   |
| Devices Number:   | Davaarahan dafiaiking |                                                       |   |          |   |
|                   | Parameter derinition  | Software    Language    Phonebook                     |   |          |   |
| Delete Upgrade so | La import mes         |                                                       | 2 |          |   |
| Device types:     | Look in:              | Handsets 🥂 🧭 🔛 📰                                      |   |          |   |
| (All)             |                       | □ 3720_v2.8.25.pkg                                    |   | : number |   |
|                   | My Recent             | m 3/25_v2.8.25.pkg                                    |   |          |   |
|                   | Documents             |                                                       |   |          |   |
|                   |                       |                                                       |   |          |   |
|                   | Dockton               |                                                       |   |          |   |
|                   | Desktop               |                                                       |   |          |   |
|                   |                       |                                                       |   |          |   |
|                   | My Network            | File name: "3720_v2.8.25.pkg" "3725_v2.8.25.pkg" Open |   |          |   |
|                   | Places                | Files of type: Definition files (.def, .pkg)          | J |          |   |
|                   |                       |                                                       |   |          |   |
|                   |                       | Close                                                 |   |          |   |
| <u> </u>          |                       |                                                       |   |          |   |
|                   |                       |                                                       |   |          |   |

5. Click **Add...** again. Browse to the **Chargers** folder in the software previous unpacked. Select the **.pkg** files in the folder and click **Open**.

| 🗊 Avaya Device                        | Manager                                                                         |          |
|---------------------------------------|---------------------------------------------------------------------------------|----------|
| File Device Nur                       | 🗊 File management 🛛 🗙                                                           |          |
| Devices Numbers                       | Parameter definition Cottunes I toostool                                        |          |
| i i i i i i i i i i i i i i i i i i i | Import files                                                                    |          |
| Delete Upgrade so                     | Look in: Chargers                                                               |          |
| Device types:                         |                                                                                 |          |
| (All)                                 | Charger_Advanced_v1.3.8.pkg  Rack_Charger_v1.3.8.pkg                            | : number |
|                                       | My Recent Documents                                                             | <u>^</u> |
|                                       |                                                                                 |          |
|                                       |                                                                                 |          |
|                                       | Desktop                                                                         |          |
|                                       |                                                                                 |          |
|                                       | My Network File name: arger_Advanced_v1.3.8.pkg" "Rack_Charger_v1.3.8.pkg" Open |          |
|                                       | Places Files of type: Definition files (.def, .pkg)                             |          |
|                                       |                                                                                 |          |
|                                       | Close                                                                           | ~        |
|                                       |                                                                                 |          |

6. The list of parameter definition files should now be complete.

| 🔞 Avaya Device    | Manager                     |              |                   |                                 |        |          | ×   |
|-------------------|-----------------------------|--------------|-------------------|---------------------------------|--------|----------|-----|
| File Device Nur   | 🗊 File management           |              |                   |                                 |        |          |     |
|                   | Parameter definition Softwa | are Language | Phonebook         |                                 |        |          |     |
| Delete Upgrade sc | Device type 🛆               | Revision     | Parameter version | File                            | Add    |          |     |
| Device horses     | 3720                        | 47.0         | 15.1              | pdm_3720_p15.01_d45.47.def      |        |          |     |
| Device types:     | 3725                        | 74.0         | 25.2              | pdm_3725_p25.02_d72.74.def      | Delete |          |     |
| (All)             | Desktop Charger Advanced    | 4.0          | 3.0               | pdm_Desktop_Charger_Advanced    |        | t number |     |
|                   | Rack Charger                | 4.0          | 3.0               | pdm_Rack_Charger_p3.0_d4.00.def |        | . mambor | -   |
|                   |                             |              |                   |                                 | Close  |          |     |
| <u> </u>          |                             |              |                   |                                 |        |          | ~   |
|                   |                             |              |                   |                                 |        |          | 11. |

7. Select Close.

# 7.5 Loading Phone Templates into Device Manager

Templates allow you to apply common settings to phones and chargers. The IP Office DECT R4 software set includes default templates for 3720 and 3725 phones that allow those phones to access IP Office functions through the phone menus.

- 1. Start the <u>AIWS Device Manager</u> **85** or <u>Windows Device Manager</u> **86**.
- 2. Select the **Devices** tab. The phones subscribed to the DECT system should be listed.

| 🔟 Avaya Device                  | e Manager                      |              |               |               |                  |              |               |   |
|---------------------------------|--------------------------------|--------------|---------------|---------------|------------------|--------------|---------------|---|
| <u>File D</u> evice <u>N</u> um | iber <u>T</u> emplate <u>I</u> | <u>H</u> elp |               |               |                  |              |               |   |
| Devices Numbers                 | Templates                      |              |               |               |                  |              |               |   |
| P D                             |                                |              |               |               |                  |              |               |   |
| Delete Upgrade sol              | ftware Cancel                  |              |               |               |                  |              |               |   |
| D <u>e</u> vice types:          | Se <u>a</u> rch for:           |              | in: Device    | ID 🔽          | Sho <u>w</u> all |              |               |   |
| (All)                           | Device ID $\land$              | Device type  | Software vers | Parameter ver | Upgrade status   | Online       | Latest number |   |
| 3720                            | 0364704336127                  | 3720         | 2.8.25        | 15.1          |                  | $\checkmark$ | 400           | ^ |
|                                 | 0364704336205                  | 3720         | 2.8.25        | 15.1          |                  | ✓            | 401           |   |
|                                 |                                |              |               |               |                  |              |               |   |
|                                 |                                |              |               |               |                  |              |               |   |
|                                 |                                |              |               |               |                  |              |               |   |
|                                 |                                |              |               |               |                  |              |               |   |
|                                 |                                |              |               |               |                  |              |               |   |
|                                 |                                |              |               |               |                  |              |               |   |
|                                 |                                |              |               |               |                  |              |               |   |
|                                 |                                |              |               |               |                  |              |               | ~ |
|                                 |                                |              |               |               |                  |              |               |   |

#### 3. Select File | Import | Templates... .

| 🔞 Avaya Device  | Manager           |                   |                   |
|-----------------|-------------------|-------------------|-------------------|
| File Device Num | ber Template Help |                   |                   |
| File management | Ctrl+H            |                   |                   |
| Import          | Numbers           |                   |                   |
| Exit            | Alt+F4 Templates  |                   |                   |
| New Edit Delete | Packages          |                   |                   |
| Device types:   | Search for:       | in: Name Show all |                   |
| (All)           | Name 🛆            | Device type       | Parameter version |
|                 |                   |                   |                   |
|                 |                   |                   |                   |
|                 |                   |                   |                   |
|                 |                   |                   |                   |
|                 |                   |                   |                   |
|                 |                   |                   |                   |
|                 |                   |                   |                   |
|                 |                   |                   |                   |
|                 | -                 |                   |                   |

| 1. Brows               | e to the previ                  | iously unpa                                                        | acked software and select th                                       | ie <i>.tpl</i> templa | ite files.     |   |
|------------------------|---------------------------------|--------------------------------------------------------------------|--------------------------------------------------------------------|-----------------------|----------------|---|
| 🗊 Ava                  | aya Device Manaş                |                                                                    |                                                                    |                       |                |   |
| File D                 | evice Number <b>Te</b>          | molate Helo                                                        |                                                                    |                       |                |   |
| Device                 | 🗊 Import temp                   | lates                                                              |                                                                    |                       |                |   |
| Þ                      | Look in:                        | 🚞 DECT R4                                                          |                                                                    | 💌 🤌 💌                 |                |   |
| New<br>Device<br>(All) | My Recent<br>Documents          | AIWS AVaya Win Avaya Win Chargers Handsets IP Base St. IP Office 3 | PDM<br>stion<br>720.tpl                                            |                       |                | I |
|                        | Desktop<br>Wy Network<br>Places | File name:<br>Files of type:                                       | "IP Office 3720.tpl" "IP Office 3725.tpl"<br>Template files (.tpl) |                       | Open<br>Cancel |   |
|                        |                                 |                                                                    |                                                                    |                       |                |   |

5. Click Open. The template files are loaded into Avaya Device Manager.

| 🗊 Avaya Devic                   | e Manager                          |                       |                   |
|---------------------------------|------------------------------------|-----------------------|-------------------|
| <u>File D</u> evice <u>N</u> ur | mber <u>T</u> emplate <u>H</u> elp |                       |                   |
| Devices Numbers                 | s Templates                        |                       |                   |
|                                 |                                    |                       |                   |
| New Eald Delete                 |                                    |                       |                   |
| D <u>e</u> vice types:          | Search for:                        | Name Sho <u>w</u> all |                   |
| (All)                           | Name 🛆                             | Device type           | Parameter version |
| 3720                            | IP Office 3720                     | 3720                  | 15.1              |
| 3723                            | IP Office 3725                     | 3725                  | 25.2              |
|                                 |                                    |                       |                   |
|                                 |                                    |                       |                   |
|                                 |                                    |                       |                   |
|                                 |                                    |                       |                   |
|                                 |                                    |                       |                   |

# 7.6 Applying Templates to Phones

- 1. Start the <u>AIWS Device Manager</u> **85** or <u>Windows Device Manager</u> **86**.
- 2. Within the Avaya Device Manager, select the **Templates** tab.

| 💷 Avaya Device            | Manag               | ger                                                                      |              |      |                   |  |  |  |
|---------------------------|---------------------|--------------------------------------------------------------------------|--------------|------|-------------------|--|--|--|
| File Device Num           | ber Ter             | mplate Help                                                              |              |      |                   |  |  |  |
| Devices Numbers Templates |                     |                                                                          |              |      |                   |  |  |  |
| New Edit Delete           |                     |                                                                          |              |      |                   |  |  |  |
| Device types:             | Search              | for:                                                                     | in:          | Name | Show all          |  |  |  |
| (All)                     | Name .              | Δ                                                                        | Device type  |      | Parameter version |  |  |  |
| 3720<br>3725              | IP Offi-<br>IP Offi | New<br>Edit<br>Copy<br>Rename<br>Apply to<br>Upgrade<br>Export<br>Delete | 3720<br>3725 |      | 15.1<br>25.2      |  |  |  |
| 1 item selected           |                     |                                                                          |              |      |                   |  |  |  |

3. Right-click on the template and select **Apply to...**.

| 🛙 Avay        | ya Device  | Manager        |            |                              |                      |                   |              |         |              |          |    |      |
|---------------|------------|----------------|------------|------------------------------|----------------------|-------------------|--------------|---------|--------------|----------|----|------|
| File De       | vice Num   | ber Template   | Help       |                              |                      |                   |              |         |              |          |    |      |
| Devices       | Numbers    | Templates      |            |                              |                      |                   |              |         |              |          |    |      |
| New Ed        | dit Delete | Search for:    | Choose nu  | emplate IP<br>nbers to apply | Office 3<br>template | 7 <b>20</b><br>to |              |         |              |          | X  |      |
|               | , posi     | Sourchinon     | N 🛆        | Device                       | Param                | Devic             | Online       | Status  | Saved        | Last run |    | <br> |
| (All)<br>2720 |            | Name 🛆         | 400        | 3720 1                       | 5.1                  | 036470            | $\checkmark$ | Synchro | $\checkmark$ |          | ^  |      |
| 3720          |            | IP Office 3720 | 401        | 3720 1                       | 5.1                  | 036470            | ~            | Synchro | ~            |          |    |      |
|               |            |                | Search for | :                            |                      | ir                | n: Number    |         | OK           | how all  | ▼. |      |
| 1 item se     | lected     |                |            |                              |                      |                   |              |         |              |          |    |      |

| 4. Select the phon template file. | nes to which           | you want the | e template to | be applied. C | lick <b>OK</b> . The | phones will b    | egin uplo    | bading the        |   |
|-----------------------------------|------------------------|--------------|---------------|---------------|----------------------|------------------|--------------|-------------------|---|
| 🗊 Avaya Device                    | Manager                |              |               |               |                      |                  |              |                   |   |
| <u>File D</u> evice <u>N</u> umb  | oer <u>T</u> emplate I | <u>H</u> elp |               |               |                      |                  |              |                   |   |
| Devices Numbers                   | Templates              |              |               |               |                      |                  |              |                   |   |
| 🗗 📝 💽                             |                        |              |               |               |                      |                  |              |                   |   |
| New Edit Delete                   |                        |              |               |               |                      |                  |              |                   |   |
| D <u>e</u> vice types:            | Se <u>a</u> rch for:   |              | in: Numb      | er 💌          | Sho <u>w</u> all     |                  |              |                   |   |
| (All)                             | Number 🛆               | Device type  | Parameter ve  | Device ID     | Online               | Status           | Saved        | Last run template |   |
| 3720                              |                        |              | 15.1          | 0364704336127 | $\checkmark$         | Synchronized     | $\checkmark$ | IP Office 3720    | ~ |
|                                   | 401                    | 3720         | 15.1          | 0364704336205 | $\checkmark$         | Synchronizing, 🖷 | $\checkmark$ | IP Office 3720    |   |

1 item selected

¥

## 7.7 Editing Templates

- 1. Start the <u>AIWS Device Manager</u> 85 or <u>Windows Device Manager</u> 86.
- 2. Within the Avaya Device Manager, select the **Templates** tab.

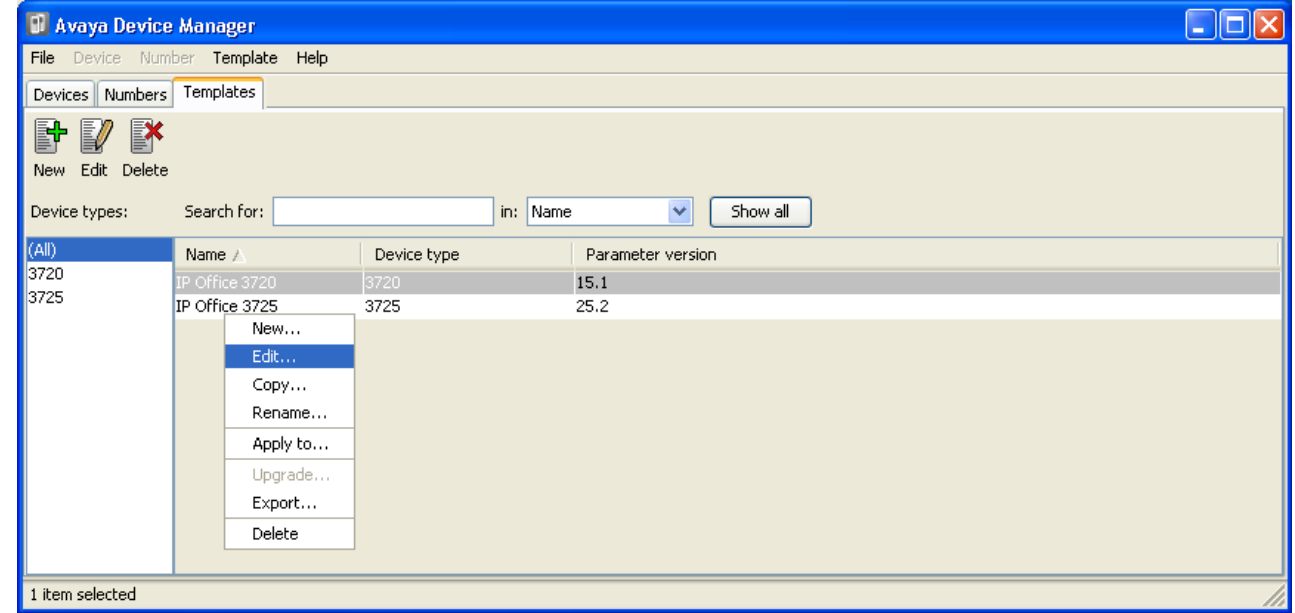

3. Right click on the template and select **Edit**. Alternatively to create a new template, right-click on the template and select **Copy** and enter a new name for the new template.

| 🗊 Edit template IP                                                                                                    | Office 3720                                                                                                    |          |              |                         |         | ×  |
|----------------------------------------------------------------------------------------------------|----------------------------------------------------------------------------------------------------|----------|--------------|-------------------------|---------|----|
| Device type: 37<br>Parameter version: 15                                                                                                    | 20                                                                                                    | <br>]    |              |                         |         |    |
| Systems<br>System A<br>Registral<br>PBX Sett<br>PBX Sett<br>PBX Sett<br>System A<br>System D<br>System D<br>System D<br>System C<br>System D<br>System C<br>System D<br>System C<br>System B<br>System C<br>System B<br>System C<br>System B<br>System C<br>System C<br>System B<br>System C<br>System C<br>System B<br>System C<br>System C<br>System | tion Data<br>ings<br>rsion<br>ence<br>bers<br>all functionality<br>line settings<br>rices<br>eral service 1<br>eral service 2<br>eral service 2<br>eral service 5<br>eral service 5<br>eral service 6<br>eral service 7<br>eral service 8 | Selected | Name<br>Data | Value<br>DND Off<br>*09 |         | 0  |
|                                                                                                    |                                                                                                    |          |              |                         | OK Cano | el |

#### • Systems | System A | PBX Settings | In call functionality

Defines the options shown on the **More** menu shown on 3720/3725 phones when on a call. This can be used to enter the IP Office short codes for functions such as call park, conference and transfer.

#### • Systems | Common | Call Services

Defines the options shown on the 3720/3725 phone Call services menu. This can be used to enter the IP Office short codes for functions such as call pickup, DND on/off.

4. This items shown in pink indicate areas of the template that contains settings selected to be applied to the device when the template is uploaded to the device. Items shown in blue have been changed during this editing session.

- Black: Normal
- Dark Blue: Parameter has been edited during the current session.
- **Purple:** The parameter is enabled in the template.
- Red: Value not valid.
- Turqoise: The value differs from the default value

5. Each item within the template consists of 3 parts:

- Selected If selected, the template value will be applied to devices to which the template is uploaded.
- Name The non-editable name for the template item.
- Value The value for the template item. This may be a drop-down list from which selection can be made.

6. Click **OK**.

## 7.8 Upgrading Phone Software

The phone firmware should be checked and, if necessary, upgraded to the version supported for IP Office operation.

DECT R4 is supported on a range of Avaya systems. However, for IP Office operation, only firmware specifically documented as having been tested and supported with IP Office should be used. Details of supported firmware will be included in IP Office Technical Bulletins and Technical Tips.

- 1. Start the <u>AIWS Device Manager</u> 85 or <u>Windows Device Manager</u> 86.
- 2. Within the Avaya Device Manager, select the **Devices** tab.
- 3. Select the phones that you want to upgrade.

| 🛙 Avaya Device                   | Manager                           |             |                  |                   |                |        |               |          |  |  |
|----------------------------------|-----------------------------------|-------------|------------------|-------------------|----------------|--------|---------------|----------|--|--|
| <u>File D</u> evice <u>N</u> umt | ber <u>T</u> emplate <u>H</u> elp | )           |                  |                   |                |        |               |          |  |  |
| Devices Numbers                  | Templates                         |             |                  |                   |                |        |               |          |  |  |
| Delete Upgrade software Cancel   |                                   |             |                  |                   |                |        |               |          |  |  |
| D <u>e</u> vice types:           | Se <u>a</u> rch for:              |             | in: Device ID    | Sho <u>w</u> all  |                |        |               |          |  |  |
| (All)                            | Device ID $\land$                 | Device type | Software version | Parameter version | Upgrade status | Online | Latest number |          |  |  |
| 3720                             | 0364704336127                     | 3720        | 2.8.25           | 15.1              |                | 1      | 400           | <u> </u> |  |  |
|                                  |                                   |             |                  |                   |                |        |               | ~        |  |  |
| 2 items selected                 |                                   |             |                  |                   |                |        |               |          |  |  |

#### 4. Click Upgrade Software.

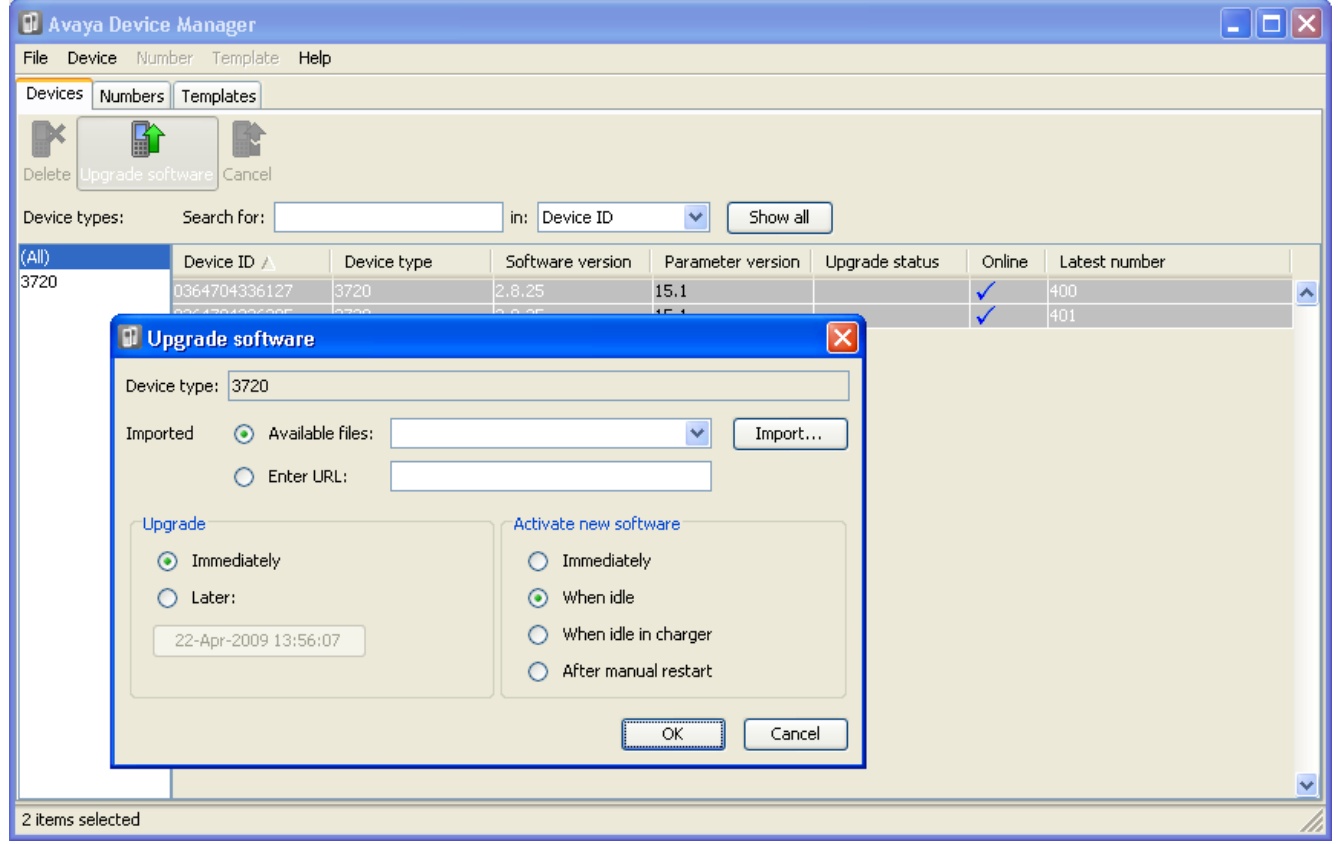

5. Using the **Available Files** drop-down, select the software bin file for the type of phones being upgraded and the software level required.

| 🗊 Upgrade      | e software                  |              |                                          | ×      |
|----------------|-----------------------------|--------------|------------------------------------------|--------|
| Device type:   | 3720                        |              |                                          |        |
| Imported       | () <u>A</u> vailable files: | 3720_v2.8.25 | .bin 💌                                   | Import |
|                | O Enter URL:                |              |                                          |        |
| _Upgrade       |                             |              | Activate new software                    |        |
| ⊙ I <u>m</u> m | nediately                   |              | 🔘 Immedia <u>t</u> ely                   |        |
| 🔵 Late         | er:                         |              | ⊙ <u>W</u> hen idle                      |        |
| 22-Ap          | r-2009 13:56:07             |              | O When idle in <u>c</u> harger           |        |
|                |                             |              | <ul> <li>After manual restart</li> </ul> |        |
|                |                             |              | ОК                                       | Cancel |

#### 6. Select the other upgrade settings required and click $\ensuremath{\textbf{OK}}$ .

| (All) | Device ID $\land$ | Device type | Software version | Parameter version | Upgrade status | Online       | Latest number |  |
|-------|-------------------|-------------|------------------|-------------------|----------------|--------------|---------------|--|
| 3720  | 0364704336127     | 3720        | 2.8.25           | 15.1              | 🔷 Downloading  | $\checkmark$ | 400           |  |
|       | 0364704336205     | 3720        | 2.8.25           | 15.1              | 🍫 Downloading  | $\checkmark$ | 401           |  |

| (All)  | Device ID 🛆   | Device type | Software version | Parameter version | Upgrade status | Online       | Latest number |  |
|--------|---------------|-------------|------------------|-------------------|----------------|--------------|---------------|--|
| 3720   | 0364704336127 |             |                  | 15.1              | 12%            | ) 🗸          |               |  |
|        | 0364704336205 | 3720        |                  | 15.1              | 12%            | ) 🗸          | 401           |  |
| 2 a 10 |               | 1           |                  |                   |                |              |               |  |
| (All)  | Device ID 🛆   | Device type | Software version | Parameter version | Upgrade status | Online       | Latest number |  |
| 3720   | 0364704336127 |             |                  | 15.1              | Complete       | $\checkmark$ |               |  |
|        | 0364704336205 | 3720        | 2.8.25           | 15.1              | Complete       | $\checkmark$ | 401           |  |

# Chapter 8. Miscellaneous

# 8. Miscellaneous

## 8.1 Base Station Reset Switch

The base station reset switch is located on the rear of the base station. To press it requires a fine point. How long the switch is depressed affects the type of reset.

| Action       | Duration                 | Effect                                                                                    |
|--------------|--------------------------|-------------------------------------------------------------------------------------------|
| Short press  | Less than 1 second       | Restart                                                                                   |
| Medium press | Approximately 3 seconds  | Restart in TFTP mode. This mode is intended for support and development departments only. |
| Long press   | Approximately 10 seconds | Factory reset - all configuration parameters will be set to default values.               |

## 8.2 Base Stations Status Lamps

Each base station has two LED lamps. These are used to indicate the status and activity of the base station.

| LED                                      | Color                 | Description                                                                                                    |
|------------------------------------------|-----------------------|----------------------------------------------------------------------------------------------------|
| LED 1 - Status                           | Green                 | Operational                                                                                                    |
| This is the lower LED on the bottom edge | Amber                 | TFTP Mode                                                                                                    |
| of the base station.                     | Alternating Red/Green | No Ethernet connection.                                                                                                    |
| LED 2 - Activity                         | Off                   | Idle (no calls in progress).                                                                                                    |
|                                          | Green                 | Calls in progress.                                                                                                    |
|                                          | Green Flashing        | Maximum calls (8) in progress.                                                                                                    |
|                                          | Amber                 | Downloading software.                                                                                                    |
|                                          | Amber Flashing        | Air synchronization insufficient and no calls in progress (This LED state can be disabled using the <b>DECT   Air Sync   LED Indication</b> option in the base station's configuration). |
|                                          | Alternating Red/Green | Air synchronization insufficient and calls in progress.                                                                                                    |
|                                          | Red Flashing          | No air synchronization. Searching for synchronization signal.                                                                                                    |

## 8.3 AIWS Status Lamp

| Colour | State                                        | Description                             |
|--------|----------------------------------------------|-----------------------------------------|
| Green  | On                                           | Running.                                |
| Orange | On                                           | Failsafe or Network setup mode.         |
|        | Flashing (1 second on/off)                   | Image installation mode.                |
|        | Fast flash (100ms on/off)                    | Starting.                               |
|        | Intermittent flash (100ms on/1 second off)   | Restart.                                |
|        | Slow flash (2 seconds on/3 seconds off)      | Halted (auto restart after 10 minutes). |
|        | Wink (5 seconds on/100ms off)                | Unlicensed.                             |
| Red    | On                                           | Low voltage.                            |
|        | Intermittent flash (100ms on/1 second off)   | License error.                          |
|        | Flashing (1 second on/off)                   | Watch dog reset.                        |
|        | Slow flash (2 seconds on/3 seconds off)      | Shutdown.                               |
|        | Very slow flash (3 seconds on/3 seconds off) | Memory error                            |

| Wink (5 seconds on/100ms off) | Network error/Module key error. |
|-------------------------------|---------------------------------|
|-------------------------------|---------------------------------|

# Chapter 9. Glossary

# 9. Glossary

The following are definitions for common abbreviations used within the DECT R4 system applications.

## 9.1 AIWS

Avaya In-Built Wireless Server

#### **9.2 IPBS**

**IP-DECT Base Station** 

9.3 SS

Signal Strength

9.4 SARI

An alternate name for the **PARK** 102.

#### **9.5 PARI**

**Primary Access Right Identity** 

9.6 PARK

Portable Access Rights Key

#### 9.7 FER

Frame Error Rate

## 9.8 DECT

Digital Enhanced Cordless Telecommunications - Global standard for cordless telephony.

#### 9.9 CAP

**Common Access Profile** 

#### 9.10 GAP

Generic Access Profile - Standard used for DECT.

### 9.11 IPDI

At delivery of the telephone, IPEI and IPDI are the same and either can be used for network subscription. If one telephone is replaced with another using the Easy replacement procedure the IPDI will be exchanged and IPEI and IPDI will no longer be the same. If the IPEI and the IPDI differ, the IPDI shall be used for network subscription.

## 9.12 IPEI

**International Portable Equipment Identity** - The unique global GAP identity number for the phone. This code is needed for the system administrator to enable network subscription.

## 9.13 PBX

**PBX Private Branch Exchange** - Telephone system within an enterprise that switches calls between local lines and allows all users to share a certain number of external lines.

## 9.14 PDM

**Portable Device Manager** 

### 9.15 WSM

**Wireless Services and Message** -Module that enables wireless services like central phone book and messaging to and from the portable devices. An alternate term for the  $\underline{AIWS}$  [102].

## 9.16 ELISE

Embedded LInux SErver - A term for the AIWS 102.

### 9.17 SST

Site Survey Tool

9.18 PP

Portable Part - A term for DECT phones.

## 9.19 RFP

Radio Fixed Part - A term for DECT base-stations.

#### 9.20 RFPI

Radio Fixed Part Identity.

Performance figures and data quoted in this document are typical, and must be specifically confirmed in writing by Avaya before they become applicable to any particular order or contract. The company reserves the right to make alterations or amendments to the detailed specifications at its discretion. The publication of information in this document does not imply freedom from patent or other protective rights of Avaya or others.

Intellectual property related to this product (including trademarks) and registered to Lucent Technologies have been transferred or licensed to Avaya.

All trademarks identified by the ® or ™ are registered trademarks or trademarks, respectively, of Avaya Inc. All other trademarks are the property of their respective owners.

This document contains proprietary information of Avaya and is not to be disclosed or used except in accordance with applicable agreements.

Any comments or suggestions regarding this document should be sent to "wgctechpubs@avaya.com".

© 2009 Avaya Inc. All rights reserved. Avaya Unit 1, Sterling Court 15 - 21 Mundells Welwyn Garden City Hertfordshire AL7 1LZ England.

> Tel: +44 (0) 1707 392200 Fax: +44 (0) 1707 376933

Web: http://marketingtools.avaya.com/knowledgebase